# **SODARIS** współpraca z systemem kasa

PRZEWODNIK UŻYTKOWNIKA

WERSJA 5.2 Wszystkie prawa zastrzeżone

## Spis treści

| 1 . WSTĘP DO MODUŁU                                             | 4  |
|-----------------------------------------------------------------|----|
| 2 . KONFIGURACJA TECHNICZNA                                     | 5  |
| 3 . SŁOWNIKI                                                    | 8  |
| 4 . PRAWA DOSTĘPU                                               | 8  |
| 5 . USTAWIENIA SODARIS                                          | 8  |
| 6 . STATUSY I OZNACZENIA PRZY OPERACJACH                        | 9  |
| 7 . DEPOZYTY – EKSPORT POJEDYNCZEJ WPŁATY LUB WYPŁATY           | 9  |
| 8 . DEPOZYTY – POBRANIE POJEDYNCZEJ WPŁATY LUB WYPŁATY          | 11 |
| 9 . DEPOZYTY – WYCOFANIE POJEDYNCZEJ WPŁATY LUB WYPŁATY         | 13 |
| 10 . DEPOZYTY – EKSPORT I POBRANIE ZBIORCZEJ WPŁATY LUB WYPŁATY | 15 |
| 11 . DEPOZYTY – WYCOFANIE ZBIORCZEJ WPŁATY LUB WYPŁATY          | 20 |
| 12 . ODPŁATNOŚCI – EKSPORT WPŁAT I ZWROTÓW                      | 22 |
| 13 . ODPŁATNOŚCI – WYCOFANIE WPŁAT I ZWROTÓW                    | 23 |
| 14 . ODPŁATNOŚCI – IMIENNE OPERACJE ŁĄCZONE                     | 24 |
| 15 . ODPŁATNOŚCI – ZBIORCZE OPERACJE ŁĄCZONE                    | 25 |

#### 1. WSTĘP DO MODUŁU.

Współpraca z Kasą, to ogólna nazwa łącząca funkcjonalności przekazywania danych z Modułu Depozytów i Modułu Odpłatności Sodaris do aplikacji KASA firmy Arisco. W przypadku Modułu Depozytowego przekazywać można zarówno pojedyncze wpłaty i wypłaty depozytowe jak i operacje zbiorcze bezpośrednio do Kasy Depozytowej lub z przeksięgowaniem dodatkowym do Kasy Odpłatności. W przypadku Modułu Odpłatności do Kasy Odpłatności będzie można przekazywać wpłaty oraz zwroty. O tym jak wykonać te operacje dowiecie się Państwo z niniejszego przewodnika. Polecamy również lekturę instrukcji dla Modułu Depozytów i Modułu Odpłatności zanim przystąpimy do czytania niniejszego dokumentu aby poznać podstawy funkcjonalności ewidencji operacji w tych modułach. Życzymy przyjemnej i efektywnej pracy.

> Opiekun produktu Robert Porajewski

#### 2. KONFIGURACJA TECHNICZNA.

Przed przystąpieniem do pracy w aplikacji SODARIS z możliwością eksportu danych do systemu KASA konieczne będzie dokonanie właściwej konfiguracji pliku ustawień systemu SODARIS. W tym celu musimy poprosić informatyka jednostki o pomoc lub wykonać konfigurację w myśl niniejszego rozdziału.

Kolejność działań do wykonania:

#### 1. WYŁĄCZAMY USŁUGI SODARIS.

System SODARIS pracuje w oparciu o 3 usługi: proces **javaw.exe** oraz dwa procesy **nginx.exe**. Widoczne są one w menadżerze usług komputera serwera w zakładce szczegóły. Procesy te należy zamknąć uprzednio wylogowując się z systemu SODARIS. Podobnie postępujemy w przypadku aplikacji KASA – włączamy ją. Na każdym procesie klikamy prawym klawiszem wybierając polecenie "Zakończ zadanie":

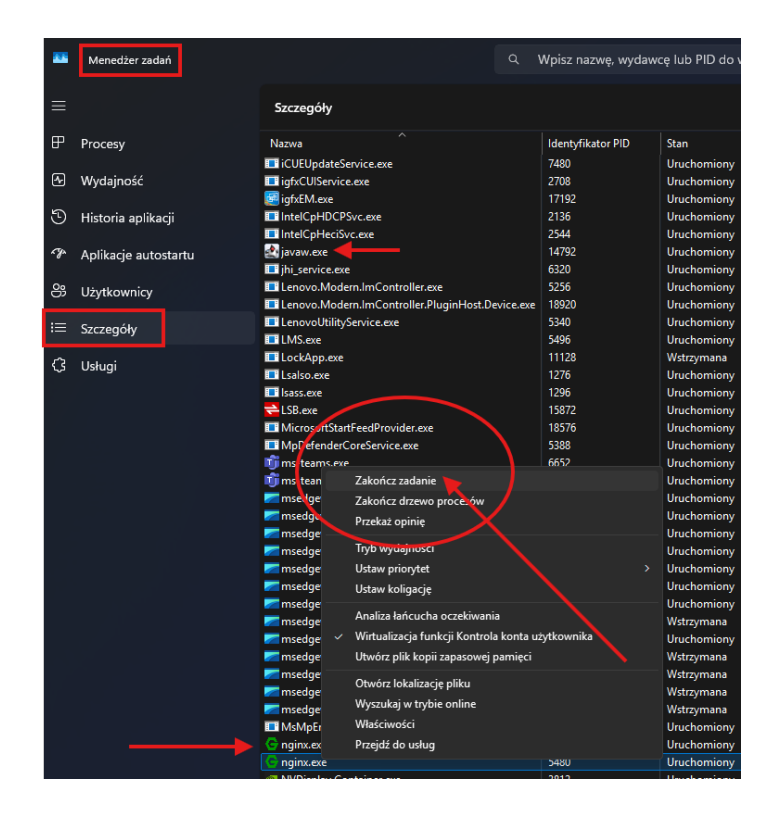

Po wyłączeniu wskazanych procesów przechodzimy do kolejnego kroku.

#### 2. OTWIERAMY PLIK APPLICATION PROPERTIES ZNAJDUJĄCY SIĘ W KATALOGU PWO\_BACK.

W katalogu instalacyjnym SODARIS (na serwerze) mamy dwa podkatalogi. Wchodzimy do tego o nazwie **pwo\_back**. Tam odnajdujemy plik o nazwie **application.properties,** który możemy otworzyć notatnikiem Windows. Zawiera on ustawienia systemu SODARIS do którego musimy dopisać konfigurację współpracy z systemem KASA.

W pliku tym absolutnie nie zmieniamy nic co do tej pory zostało ustawione. Odszukujemy sekcję # DOM SYNC i dopisujemy linię:

#### kasa.sync.enabled=true

jako ostatnią pozycję tej sekcji, jak na zdjęciu:

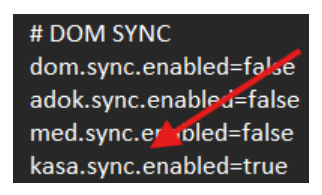

Jeżeli nie podsiadamy programu KASA tej linii kodu może nie być lub będzie ustawiona ze znacznikiem =false. **Do współpracy ta linia kodu jest potrzebna i ustawiona =true**. Kolejnym elementem wymaganym do wklejenia będzie linia kodu, którą <u>umieszczamy na końcu pliku konfiguracji</u> wskazująca ścieżkę do bazy KASA oraz login i hasło użytkownika SYSDBA:

kasa.datasource.jdbcUrl=jdbc:firebirdsql://localhost:3050/g:\\SZKOLENIA\\SODARIS\\kasa\\bazy\\ kasa.gdb?encoding=win1250

kasa.datasource.username=SYSDBA

kasa.datasource.password=masterkey

| kasa.datasource.jdbcUrl=jdbc:firebirdsql://localhost:3050/g:\\SZKOLENIA\\SODARIS\\kasa\\bazy\\kasa.gdb?encoding=win1250 |
|----------------------------------------------------------------------------------------------------|
| kasa.datasource.username=SYSDBA                                                                                         |
| kasa.datasource.password=masterkev                                                                                      |

w moim przypadku baza danych znajduje się na tym samym komputerze co SODARIS w lokacji:

g:\SZKOLENIA\SODARIS\kasa\bazy\kasa.gdb

w tym ciągu linii kodu wklejacie Państwo ścieżkę do bazy danych swojej KASY. Najlepiej będzie uruchomić na moment aplikację KASA i przejść do sekcji menu> pomoc > środowisko programu, skąd ścieżkę tą można skopiować:

| 🕻 Środowisko programu                 |                                              |              |
|---------------------------------------|----------------------------------------------|--------------|
| Baza arisco.gdb                       |                                              |              |
| Nazwa komputera / serwera             | localhost                                    |              |
| Ścieżka do bazy arisco.gdb            | G:\SZKOLENIA\SODARIS\kasa\bazy\arisco.gdb    | ODS: 12.0    |
| 1                                     | Informacja o serwerze bazy danych arisco.gdb |              |
| Wersja erwera bazy danyc              | WI-V3.0.10.33601 Firebird 3.0                |              |
| Implementacja serwer                  | a Firebird/Windows/Intel/i386                |              |
| Wersja serwisi                        | 12                                           |              |
| Baza robocza                          |                                              |              |
| Nazwa komputera / serwera             | localhost                                    |              |
| Ścieżka do bazy roboczej              | G:\SZKOLENIA\SODARIS\kasa\bazy\Kasa.gdb      | ODS: 12.0    |
| ·                                     | Informacja o serwerze roboczej bazy danych   |              |
| Wersja serwera bazy danyc             | h WI-V3.0.10.33601 Firebird 3.0              |              |
| Implementacja serwer                  | a Firebird/Windows/Intel/i386                |              |
| Wersja serwisi                        | 12                                           | $\mathbf{i}$ |
| Plik exe aplikacji                    |                                              |              |
|                                       | G:\SZKOLENIA\SODARIS\kasa\kasa.exe           |              |
| Scieżka do aplikacj                   |                                              |              |
| Scieżka do aplikacj<br>Wersja aplikac | 10.2.0.203                                   |              |

#### UWAGA:

Proszę pamiętać o koniecznym i podwójnym znaku backslash wymaganym w ścieżce do bazy KASY w pliku konfiguracyjnym **application.properties** :

#### .../g:\\SZKOLENIA\\SODARIS\\kasa\\bazy\\kasa.gdb

Jeżeli macie Państwo inne hasło do serwera Firebird niż domyślne "masterkey", w pliku konfiguracyjnym w sekcji "kasa.datasource.password=masterkey" po znaku równości wprowadzamy własne.

W całości plik konfiguracyjny prezentuje się następująco (w moim przykładzie):

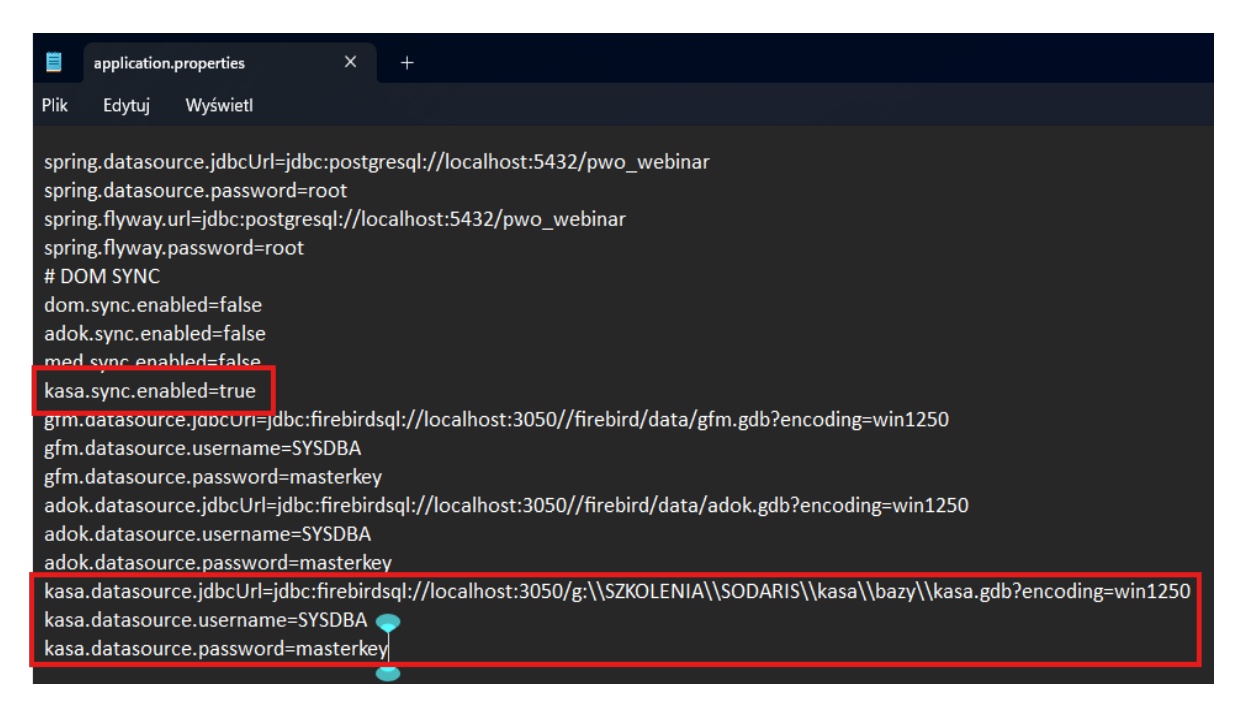

Po ustawieniu wskazanych wyżej parametrów plik zapisujemy.

#### 3. URUCHAMIAMY PROGRAM SODARIS.

W tym celu uruchamiamy plik pwo\_back.jar z katalogu pwo\_back oraz nginx.exe z katalogu pwo\_front. Nginx uruchamiamy raz – na liście menadżera zadań ukaże się dwa razy i jest to poprawne uruchomienie. Po około minucie, program SODARIS jest gotowy do zalogowania się do niego.

Jeżeli program SODARIS nie uruchomi się wskazując na błąd, konieczne będzie przeanalizowanie pliku konfiguracyjnego czy nie brakuje w nim np. podwójnych backslashy \\ lub czy ścieżka do bazy jest poprawna. W razie kłopotów z proszę o rejestrację zgłoszenia z formularza: <u>https://www.arisco.pl/formularz</u>

#### 3. SŁOWNIKI.

Słowniki są predefiniowanymi listami wyboru, które użytkownik ustala sam i według własnego uznania. Słowniki dotyczą powtarzalnych elementów stanowiących opis rejestrowanej operacji np.: rodzaj dokumentu, opis operacji itp. Słowniki wypełnione podczas wdrażania Modułu Depozyty oraz Modułu Odpłatności są wystarczające do korzystania z funkcjonalności współpracy programu SODARIS i KASA.

#### 4. PRAWA DOSTĘPU.

Użytkownik, który chce korzystać z możliwości przesyłania danych do KASY nie potrzebuje dodatkowych uprawnień ze względu na ten rodzaj współpracy. Posiadając uprawnienie do edycji zarówno w Module Depozytów jak i Module Odpłatności jest wystarczające do przesyłania danych między systemami.

#### 5. USTAWIENIA SODARIS.

W związku z nawiązaną współpraca z systemem KASA, system SODARIS wymaga odpowiedniej konfiguracji jego działania. W tym celu musimy udać się do menu podręcznego użytkownika (prawy górny róg aplikacji) a następnie przejść do sekcji **ADMINISTRACJA > KONFIGURACJA > WSPÓŁPRACA.** 

W pozycjach **"Kasa dla depozytów"** oraz **"Kasa dla odpłatności"**, możliwe będzie wybranie z listy kas założonych w aplikacji KASA, właściwych odpowiedników pomiędzy systemami. Jest to kluczowe sparowanie ustawień wysyłki, osobno dla kasy depozytowej i osobno dla kasy odpłatności.

Drugi element to **"Sposób wysyłania dokumentów do kasy"**. Do kasy może być wysyłany wspólny dokument KP/KW dla wszystkich lub osobne dokumenty KP/KW dla każdego mieszkańca. Wybór należy do użytkownika.

| S®DARIS<br>administracja                                                                                                    | <b>암</b><br>Użytkownicy                                                                                                    | Role RC | DDO Licencje | Q<br>Zarządzanie | 🔅<br>Konfiguracja | E                                                                                                    | a ² 👌 | ert |
|----------------------------------------------------------------------------------------------------|----------------------------------------------------------------------------------------------------|---------|--------------|------------------|-------------------|----------------------------------------------------------------------------------------------------|-------|-----|
| ADMINISTRACIA / KONFIGURACIA /<br>CODUNE ENDENCIA E SOCJALNE DZIENNIK DYŻURÓW<br>WSPÓŁPRACA Z KASA<br>Kasa dla depozytów<br>Kasa dla dopłatności<br>Sposób wysyłania dokumentów do kasy<br>C | Wyberz ksę.<br>Kasa<br>Wyberz ksę.<br>Kasa Depozyty<br>Wyberz ksę.<br>Kasa WYDATKI<br>Wybołny dokument k<br>Osobne dokumenty k | Du K    | OPIEKA       | MEDMONIT         | ODPL              | Robert       Robert Para       Robert Para       DPS JESIEN       Moje konto       Moje zdarza       Moje zdarza       Słowniki       Słowniki       Pracownicy       Administrac       O Historia zm       Parocc       O programia | i     |     |
|                                                                                                    |                                                                                                    |         |              |                  |                   | WYLO                                                                                                    | GUJ   |     |

Po wybraniu odpowiednich opcji zachowujemy ustawienia klikając ZAPISZ.

#### 6. STATUSY I OZNACZENIA PRZY OPERACJACH.

Zarówno przy operacjach pojedynczych jak i operacjach zbiorczych program będzie wskazywał statusy operacji poprzez odpowiednie elementy graficzne w postaci ikon. Sama współpraca działania SODARIS z KASĄ działa dokładnie tak samo jak DOM z KASĄ.

#### Algorytm działania jest następujący:

**1. Ewidencja operacji finansowej w SODARIS** z zaznaczeniem synchronizacji do KASY. Po zapisaniu operacji w SODARIS trafia ona do bufora systemu KASA skąd może zostać ona pobrana. Tak długo jak nie zostanie ta operacja pobrana z bufora do raportu kasowego, tak długo można ją edytować lub usunąć. Operacja taka uzyskuje ikonę: WYSŁANO DO KASY.

### 20

2. Pobranie danych z bufora do raportu kasowego. Dane pobrano na raport kasowy a tym samym w SODARIS zablokowana została możliwość edycji i kasowania tej operacji. Operacja taka uzyskuje ikonę: GOTOWE DO POBRANIA Z KASY.

#### Ŧ

**3. Pobranie danych z KASY do SODARIS.** Po pobraniu danych przez KASĘ, każdy dokument otrzymuje informację wsteczną dotyczącą numeru dokumentu. Taką informację należy pobrać z KASY do SODARIS aby dokument w SODARIS miał analogiczne oznaczenie jak ten w KASA. Operacja taka uzyskuje ikonę: **POBRANE Z KASY**.

#### >

Tym samym cały proces został zakończony. Istnieje możliwość wycofania każdej operacji o czym mowa będzie w kolejnych rozdziałach niniejszego przewodnika. Finalnie musimy zadbać aby każda wysyłka zakończono była statusem **POBRANE Z KASY.** Otrzymujemy wtedy komplet informacji.

#### 7. DEPOZYTY – EKSPORT POJEDYNCZEJ WPŁATY LUB WYPŁATY.

Każdą operację imiennej wpłaty lub wypłaty depozytowej u mieszkańca możemy wysłać do raportu kasowego programu KASA. Przy tworzeniu np. wpłaty widoczne będzie ustawienie o nazwie **synchronizacja.** Zaznaczenie tej opcji spowoduje przekazanie tej operacji do bufora systemu KASA, celem dalszego jej pobrania na raport kasowy. Nie zaznaczenie, spowoduje pozostawienie tej operacji tylko w programie SODARIS.

|                     | NOWA WPŁATA                                 |          |
|---------------------|---------------------------------------------|----------|
| Data operacji *     | 05.05.2025                                  |          |
| Kwota *             | 1 566,66 zł<br>Dostępne sałdo: 12 277,23 zł |          |
| Rodzaj dokumentu *  | KP .                                        |          |
| Numer dokumentu     |                                             |          |
| Opis operacji       | Wpłata od rodzin 👻                          | ZAPISZ 👔 |
| Synchronizuj z Kasą |                                             |          |
|                     | ANULUJ                                      |          |

Jeżeli zapiszemy tę operację i zapomnimy zaznaczyć opcję synchronizacji, musimy ją usunąć i ponownie wprowadzić z zaznaczeniem już owego znacznika synchronizacji.

Ewidencja operacji indywidualnej wpłaty lub wypłaty z wysyłką do KASY nie różni się w żaden sposób od każdej innej operacji jaką wprowadzamy w tym module poza znacznikiem synchronizacji. Operacja ta po zapisie z synchronizacją otrzymuje oznaczenie graficzne: The synchronizacja of statusach byłą mowa w rozdziale 6, kliknij w numer aby przejść)

UWAGA: STATUS OPERACJI WYSŁANYCH DO KASY MOŻE ULEC ZMIANIE, ABY SPRAWDZIĆ STATUS DANEJ OPERACJI MUSIMY KLIKNĄĆ IKONĘ ODŚWIEŻ WIDOCZNĄ W SEKCJI AKCJI PRZY DANEJ OPERACJI. STATUSY OPERACJI NIE ODŚWIEŻAJĄ SIĘ AUTOMATYCZNIE, MUSI TO WYKONAĆ KAŻDORAZOWO UŻYTKOWNIK.

C

| t, operacje | ADAMSK<br>NUMER EWIDENCY<br>NUMER KARTOTEK<br>POKOJ: 18B / ODD<br>0 3 0<br>10 3 0 | I ADAM<br>JNY: 40<br>I: B10-2<br>ZIAL B |                                                                 |             |               |                         |        | 7                | PRZEJI   | DŻ DO.   |
|-------------|-----------------------------------------------------------------------------------|-----------------------------------------|-----------------------------------------------------------------|-------------|---------------|-------------------------|--------|------------------|----------|----------|
| Rok 2025    |                                                                                   |                                         |                                                                 |             |               | NOWA WPŁATA             | NOWA W | YPŁATA<br>Nalicz | aj odset | tki: Tak |
| SALDO POCZĄ | TKOWE (BO): 12 204                                                                | ,74 zł SUMA WPŁAT                       | : 1 657,59 zł SUMA WYPŁAT: 18,44 zł                             |             | ZALEGŁOŚCI OD | PŁ.: 14 451,71 zł SALDO | коńсои | /E (BZ): 1       | 843,8    | B9 zł    |
| DATA        | RODZAJ DOK                                                                        | NUMER DOK                               | OPIS OPERACJI                                                   | WPŁATA      | WYPŁATA       | SALDO PO OPERACJI       |        | AKCJE            | :        | Î        |
| 14.05.2025  | Faktura                                                                           |                                         |                                                                 | 1,00 zł     | -             | 13 843,89 zł            | ₽      | :                | G        |          |
| 05.05.2025  | KP                                                                                |                                         | Wpłata od rodzin                                                | 1 566,66 zł |               | 13 842,89 zł            | ⋗      | :                | G        |          |
| 30.04.2025  | Przelew                                                                           | KW/KD/12/2025                           |                                                                 |             | 1,55 zł       | 12 276,23 zł            | >      | :                | C        |          |
| 30.04.2025  | Wyciąg                                                                            | KP/KD/19/2025                           |                                                                 | 1,09 zł     |               | 12 277,78 zł            | >      | :                | C        |          |
| 31.03.2025  | Faktura                                                                           |                                         | Podatek od odsetek za okres od dn. 01.03.2025 do dn. 31.03.2025 | -           | 15,88 zł      | 12 276,69 zł            |        | :                |          |          |
| 31.03.2025  | Faktura                                                                           |                                         | Odsetki za okres od dn. 01.03.2025 do dn. 31.03.2025            | 83,53 zł    | -             | 12 292,57 zł            |        | :                |          |          |
| 28.02.2025  | Wyciąg                                                                            |                                         | Podatek od odsetek za okres od dn. 01.02.2025 do dn. 28.02.2025 |             | 1,01 zł       | 12 209,04 zł            |        | :                |          |          |

W kolejnym kroku pobierzemy dane do KASY, które wyeksportowaliśmy (synchronizowaliśmy) z KASĄ.

#### 8. DEPOZYTY – POBRANIE POJEDYNCZEJ WPŁATY LUB WYPŁATY.

Operacja z zaznaczoną synchronizacją, zostanie automatycznie umieszczona w buforze programu KASA. Po otwarciu programu KASA i wyborze docelowej kasy do której operacja została wysłana, będziemy widzieć ją w sekcji niepobrane jak na zdjęciu:

|                         | ADAMSKI ADAM                                                                                           |                                                                                           | 🐔 Bufor dokumentów z programu D              | OM/SODARIS                 |                                             |                                           |                          |                   |
|-------------------------|----------------------------------------------------------------------------------------------------|-------------------------------------------------------------------------------------------|----------------------------------------------|----------------------------|---------------------------------------------|-------------------------------------------|--------------------------|-------------------|
|                         | <ul> <li>Kasa: KD-Kasa Depozyty</li> <li>Raporty i dokumenty Zestawienia Kasa</li> <li>KASA</li> </ul> | Słowniki Rok 2025                                                                         | Fitruj wg<br>riepobrane<br>pobrane           | ⊂ odrzucone<br>⊂ wszystkie | Typ Kasa P Kasa Depozyty                    | Nazwa lub imię i nazwisko<br>Adam Adamski | Data Warto<br>2025.05.05 | ść [zł]<br>1566,6 |
| t <sub>1</sub> OPERACJE | Wybór obsługiwanej kasy<br>Raporty kasowe                                                              | Raporty kasove<br>Raporty kasove<br>Numer<br>RK/KD/8/2022<br>RK/KD/6/2022<br>RK/KD/6/2022 | Data Nazwa<br>2025.05.05 Wplata od rodzin    | Kwota (zł)                 |                                             | Wartość                                   | 1566,66                  |                   |
| Rok 2025                | Stan kasy OPERACJE OKRESOWE                                                                            | RK/KD/4/202<br>RK/KD/3/202<br>RK/KD/2/202<br>RK/KD/1/202                                  |                                              |                            | Ulica Miejscowość                           |                                           |                          |                   |
| DATA                    | Księgowanie                                                                                            |                                                                                           |                                              |                            | Miasto Dane zaimportowanego                 | dokumentu                                 |                          | 7                 |
| 14.05.2025              | Zestawienie operacji na koncie                                                                         |                                                                                           |                                              |                            | Nr raportu kasowego<br>Nr dokumentu kasoweg | 10                                        |                          |                   |
| 05.05.2025              | Zestawienie sald kont                                                                                  |                                                                                           | Wpłata od rodzin<br>Data Kwota<br>2025.05.05 | 1566,66                    | Za co<br>Volata od rodzin                   | Wartość                                   | Konto<br>1566,66         |                   |
| 30.04.2025              |                                                                                                    |                                                                                           | Status<br>Do pobrania                        |                            | _                                           |                                           |                          |                   |
| 30.04.2025              |                                                                                                    |                                                                                           | Utworzyl<br>ROBERT/2025.05.05 14:04:11       |                            | Za co<br>Wpłata od rodzin                   |                                           |                          |                   |
| 31.03.2025              | ADM                                                                                                    |                                                                                           | ROBERT/2025.05.05 14:04:11                   |                            | Wartość 1566,66                             | Konto                                     |                          |                   |
| 31.03.2025              | Faktura                                                                                                | Odset                                                                                     | Pobierz Odrzuć                               | Wycofaj dokumenty z kasy   |                                             |                                           | ○ Odśwież                | 📔 Zamknij         |

Aby pobrać tę operację do raportu kasowego (z bufora dokumentów aplikacji KASA), musimy mieć otwarty raport kasowy. Operacja jak widać w powyższym oknie ma typ: P – jak przychód (wpłata) lub R – jak rozchód (wypłata). W dolnej części okna klikamy klawisz POBIERZ dzięki czemu pozycja ta zniknie z bufora dokumentów niepobranych dokumentów a trafi do sekcji pobrane, tego samego okna. Trafi również jako pozycja dokument z pozycją na raporcie kasowym. Przy potwierdzaniu pobrania otrzymamy zawsze informację zwrotną co zostało wykonane:

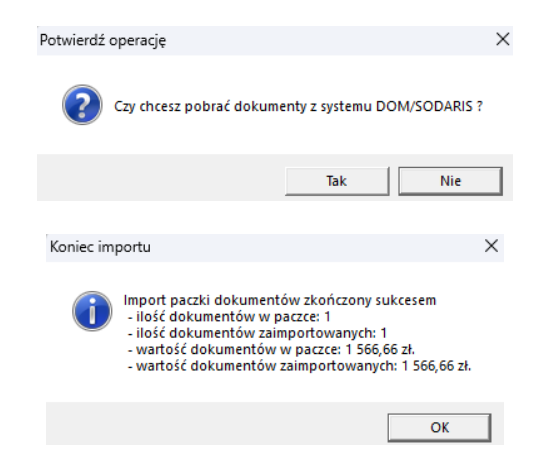

| KASA                           | ✔         Raporty kasowe         Nr dok.         KP/KD/87/2025         Data dok.         2025.05.21         Kwota dokumentu         1 566,6                                                                                | 6            |
|--------------------------------|----------------------------------------------------------------------------------------------------|--------------|
| Wybór obsługiwanej kasy        | Raporty kasowe Dokumenty Od kogo Adam Adamski                                                                                                    | -            |
| Raporty kasowe                 | Dokumenburgoftu Kasowego: RK/KD/8/2025<br>Det morzątkowa: 2025.05.04<br>Status apołu: 0 TW/ARTY                                                                                                    | 1            |
|                                | C wpłaty C wypłaty C wszystkie >> Dod. dekretacja Winien Kasa [zi] Ha Konto Za co                                                                                                    |              |
| Bufor dokumentów               | Typ dok. Typ op. Status Poz. rap. Numer Data                                                                                                    |              |
| 💕 Stan kasy                    | KP         P         I         I         KP/KU/SU 2/22 (2025.05.04)           KP         P         T         2         KP/KU/SU 2/22 (2025.05.05)           KW         B         T         3         KW/KU/GU 2/2025.05.05 |              |
| OPERACJE OKRESOWE              | KP P T 4 KP/KD/82/2022 2025.05.06                                                                                                    |              |
| Księgo wanie                   | KW         R         T         S         KW/KD/20/202 2025.05.06           KP         P         T         6         KP/KD/83/2025 2025.05.06                                                                               |              |
| ZESTAWIENIA                    | KW R T 7 KW/KD/21/202.2025.05.06                                                                                                    |              |
| Zestawienie operacji na koncie | $\begin{array}{c c c c c c c c c c c c c c c c c c c $                                                                                                    |              |
| Zestawienie sald kont          | XP         P         T         11         KP/KD/87/202         2025.05.21                                                                                                    |              |
|                                |                                                                                                    |              |
|                                |                                                                                                    |              |
|                                | _                                                                                                    |              |
|                                |                                                                                                    | 1 - Transfer |

W systemie KASA wszystko zostało wykonane, wracamy do SODARIS celem odświeżenia statusu operacji oraz pobrania informacji zwrotnej celem uzyskanie takiego samego oznaczenia w SODARIS jakie nadała nam KASA.

W związku z tym, że bardzo często zdarza się, że na aplikacji SODARIS oraz na aplikacji KASA pracują dwie różne osoby i zazwyczaj w dwóch rożnych pokojach, statusy operacji oraz konieczność ich odświeżania jest kluczowa w procesie wymiany danych między systemami.

Po wejściu w SODARIS do tego mieszkańca w kartotekę depozytową, wciąż widzimy status pierwotny świadczący o wysłaniu tej operacji do KASY 🍋 . Po kliknięciu ikony **odśwież**  $\bigcirc$  widocznej w menu akcji, status ten zmieni się na **gotowy do pobrania z KASY.** Tokument został pobrany do KASY i umieszczony w raporcie. Zatem nie pozostaje nam nic innego jak pobrać oznaczenia a dokładniej numer dokumentu nadany w KASIE.

Zatem pierwsze co robimy to klikamy odśwież i jeżeli status świadczy o gotowości do pobrania z kasy (koleżanka w Kasie już pobrała dokument na raport kasowy) 🔊 to wybieramy polecenie **pobierz z kasy,** ukrytego w menu podręcznym danej operacji, jak na zdjęciu poniżej:

|                      | ADAMSK<br>NUMER EWIDENCY<br>NUMER KARTOTEK<br>POKÓJ: 18B / ODD | UNY: 40<br>1: B10-2<br>ZIAL B |                                                                 |             |                |                        |         | ≯ PRZEJDŻ D0                                                |
|----------------------|----------------------------------------------------------------|-------------------------------|-----------------------------------------------------------------|-------------|----------------|------------------------|---------|-------------------------------------------------------------|
| ↑↓ OPERACJE          | I OBROTY RO                                                    | CZNE                          |                                                                 |             |                |                        |         |                                                             |
| OPERACJE<br>Rok 2025 |                                                                |                               |                                                                 |             |                | NOWA WPŁATA            | NOWA WY | PŁATA 🏚 🖶<br>Naliczaj odsetki: Tak<br>Naliczaj podatek: Tak |
| SALDO POCZĄT         | TKOWE (BO): 12 204                                             | 74 zł SUMA WPŁA               | T: 1 657,59 zł SUMA WYPŁAT: 18,44 zł                            |             | ZALEGŁOŚCI ODP | Ł.: 14 451,71 zł SALDO | KOŃCOWE | : (BZ): 13 843,89 zł                                        |
| DATA                 | RODZAJ DOK                                                     | NUMER DOK                     | OPIS OPERACJI                                                   | WPŁATA      | WYPŁATA        | SALDO PO OPERAC        |         | AKCJE                                                       |
| 21.05.2025           | KP                                                             |                               | Wpłata od rodzin                                                | 1 566,66 zł | -              | 13 843,89 zł           | ₽       | i c                                                         |
| 14.05.2025           | Faktura                                                        |                               |                                                                 | 1,00 zł     | -              | 12 277,23 zł           | 2       | Edytuj                                                      |
| 30.04.2025           | Przelew                                                        | KW/KD/12/2025                 |                                                                 |             | 1,55 zł        | 12 276,23 zł           | >       | <ul> <li>Drukuj</li> </ul>                                  |
| 30.04.2025           | Wyciąg                                                         | KP/KD/19/2025                 |                                                                 | 1,09 zł     |                | 12 277,78 zł           | >       | Pobierz z Kasy                                              |
| 31.03.2025           | Faktura                                                        |                               | Podatek od odsetek za okres od dn. 01.03.2025 do dn. 31.03.2025 |             | 15,88 zł       | 12 276,69 zł           |         | 🗏 Cofnij pobranie                                           |
| 31.03.2025           | Faktura                                                        |                               | Odsetki za okres od dn. 01.03.2025 do dn. 31.03.2025            | 83,53 zł    | -              | 12 292,57 zł           |         | Tusuń                                                       |

Tym samym program SODARIS uzyska od programu KASA numer dokumentu a status całej operacji zmieni się na ➤ jak na zdjęciu poniżej:

|                                     | ADAMSK<br>NUMER EWIDENCY<br>NUMER KARTOTEK<br>POKOJ: 18B / ODD<br>O O O | (I ADAM<br>UNY: 40<br>I: BIO-2<br>ZIAL B |                                    |             |               |                                                                                                    |        | <b>7</b> F                              | PRZEJDŹ                               |
|-------------------------------------|-------------------------------------------------------------------------|------------------------------------------|------------------------------------|-------------|---------------|----------------------------------------------------------------------------------------------------|--------|-----------------------------------------|---------------------------------------|
| OPERACJE<br>Rok 2025<br>SALDO POCZA | TKOWE (BO): 12 204                                                      | 1,74 zł SUMA WPŁA                        | 57 657,59 zł SUMA WYPŁAT: 18,44 zł |             | ZALEGŁOŚCI OD | NOWA WPŁATA      NO     NOWA WPŁATA      NO     NO | WA WYF | PŁATA<br>Nalicza<br>Nalicza<br>(BZ): 13 | ij odsetki:<br>aj podatek<br>3 843,89 |
| DATA                                | RODZAJ DOK                                                              | NUMER DOK                                | OPIS OPERACJI                      | WPŁATA      | WYPŁATA       | SALDO PO OPERACJI                                                                                                    |        | AKCJE                                   |                                       |
| 21.05.2025                          | KP                                                                      | KP/KD/87/2025                            | Wpłata od rodzin                   | 1 566,66 zł |               | 13 843,89 zł                                                                                                    | >      | :                                       | G                                     |
| 14.05.2025                          | Faktura                                                                 |                                          |                                    | 1,00 zł     |               | 12 277,23 zł                                                                                                    | Ð      | :                                       | G                                     |
| 30.04.2025                          | Przelew                                                                 | KW/KD/12/2025                            |                                    | -           | 1,55 zł       | 12 276,23 zł                                                                                                    | >      | :                                       | G                                     |

Cały proces został tym samym zakończony. Program SODARIS wysłał wpłatę mieszkańca do KASY, KASA umieściła ją na raporcie kasowym przekazując tym samym numer dokumentu do systemu SODARIS. System SODARIS odebrał oznaczenie i zakończył cały proces wymiany danych. Jeżeli z jakiegoś powodu chcemy wycofać daną operację, to jest to możliwe o ile miesiąc w programie SODARIS do którego przynależy dana operacja nie został zablokowany. W przypadku KASY nie może być zablokowany raport kasowy.

#### 9. DEPOZYTY – WYCOFANIE POJEDYNCZEJ WPŁATY LUB WYPŁATY.

Program SODARIS oraz KASA oferują możliwość całkowitego wycofania przesłanych danych pod warunkiem, że miesiąc obrotowy w SODARIS nie jest zablokowany oraz raport w KASIE nie jest zamknięty. W tym celu w pierwszej kolejności udajemy się do kartoteki depozytowej mieszkańca i za pośrednictwem menu podręcznego wykonujemy polecenie **cofnij pobranie** na operacji, którą zamierzamy wycofać. Ikona zmieni wygląd z > na > a.

| / DEPOZYT                   | Y / KARTOTEK                                                | а / 139 / орг                                   | RACJE                                    |             |           |                           |         |                                                                  |
|-----------------------------|-------------------------------------------------------------|-------------------------------------------------|------------------------------------------|-------------|-----------|---------------------------|---------|------------------------------------------------------------------|
|                             | ABANAN<br>NUMER EWIDENC<br>NUMER KARTOTE<br>POKÓJ: 1 / ODDZ | NOWICZ RA<br>EYJNY: 556<br>EKI: 11/ACD<br>IAŁ A | DOSŁAW                                   |             |           |                           |         | ≯ PRZEJDŹ DO.                                                    |
| OPERACJE                    | I OBROTY R                                                  | DCZNE                                           |                                          |             |           |                           |         |                                                                  |
| OPERACJE<br>Rok <b>2025</b> |                                                             |                                                 |                                          |             |           | NOWA WPŁATA               | • NOV   | VA WYPŁATA 🎄 🖶<br>Naliczaj odsetki: Tak<br>Naliczaj podatek: Tak |
| SALDO POCZA                 | ATKOWE (BO): 7 442                                          | 2,78 zł SUMA WPŁA                               | T: 67 136,08 zł SUMA WYPŁAT: 2 991,87 zł |             | ZALEGŁO   | ŚCI ODPŁ.: 4 107,07 zł SA | LDO KOŃ | ICOWE (BZ): 71 586,99 zł                                         |
| DATA                        | RODZAJ DOK                                                  | NUMER DOK                                       | OPIS OPERACJI                            | WPŁATA      | WYPŁATA   | SALDO PO OPERACJI         |         | AKCJE                                                            |
| 06.05.2025                  | KW                                                          | KW/KD/20/2025                                   | Opłata za zajęcia na basenie             | -           | 255,55 zł | 71 586,99 zł              | >       | : c                                                              |
| 06.05.2025                  | KP                                                          | KP/KD/82/2025                                   | Rozliczenie wyjazdu                      | 122,99 zł   |           | 71 842,54 zł              | >       | <ul> <li>Edytuj</li> <li>Szczonółu</li> </ul>                    |
| 02.05.2025                  | Faktura                                                     | KP/KD/28/2025                                   | Dopłata za pobyt                         | 215,84 zł   | 12        | 71 719,55 zł              | **      | S Przekaż do odpłatnoś                                           |
| 02.05.2025                  | Przelew                                                     | KP/KD/72/2025                                   | Opłata za pobyt                          | 10,00 zł    |           | 71 503,71 zł              |         | 🖥 Drukuj                                                         |
| 02.05.2025                  | KP                                                          | KP/KD/75/2025                                   | Korekta naliczeń                         | 3 490,30 zł | 13        | 71 493,71 zł              |         | Poblerz     Kasy     Cofnii pobranie                             |
| 01.05.2025                  | ĸw                                                          | KW/KD/16/2025                                   | Wypłata na wyjazd wakacyjny              |             | 1,22 zł   | 68 003,41 zł              | >       |                                                                  |
|                             |                                                             |                                                 |                                          |             |           |                           | _       | USUI                                                             |

Następnie przechodzimy do programu KASA do **bufora dokumentów** i wybieramy zakres **pobrane**.

| Itruj wg <ul> <li>niepobrane</li> <li>odrzucone</li> <li>pobrane</li> <li>wszystkie</li> </ul> Data       Nazwa         2025.00.06       Dopłata za pobyt         2025.05.06       Rozliczenie wyjazdu         2025.05.07       Rozliczenie wyjazdu         2025.05.08       Rozliczenie kity         2025.05.03       Rozkisgowania depozytowo odpi tr         2025.05.02       Opłata za pobyt         2025.05.04       Dopłata za pobyt         2025.05.05       Korekta naliczeń         2025.05.06       Rozkisgowania depozytowo odpi tr         2025.05.02       Opłata za pobyt         2025.05.05       Korekta naliczeń         2025.05.06       Korekta naliczeń         2025.05.07       Opłata za pobyt         2025.05.08       Rozkisgowania depozytowo odpi tr         2025.05.02       Opłata za pobyt         2025.05.02       Krawta naliczeń         2025.05.02       Krawta naliczeń         2025.05.02       Krawta naliczeń         2025.05.02       Krawta naliczeń         2025.05.02       Krawta naliczeń         2025.05.02       Krawta naliczeń         2025.05.02       Krawta naliczeń         2025 |           |
|----------------------------------------------------------------------------------------------------|-----------|
| Oniepobrane       Codrzucone         pobrane       Owszystkie         Data       Nazwa         2025.00.06       Dopłata za pobyt         2025.05.06       Opłata za zajęcia na basenie         2025.05.06       Rozliczenie wyjazdu         2025.05.07       Dopłata za pobyt         2025.05.08       Rozliczenie klyzy         2025.05.03       Rozkisegowania depozytowo odpi tr         2025.05.02       Opłata za pobyt         2025.05.02       Opłata za pobyt         2025.05.02       Opłata za pobyt         2025.05.04       Wartość         2025.05.05       Nazwa lub imie i nazwisko         Dopłata za pobyt       Ulica         2025.05.02       Opłata za pobyt         2025.05.04       Krakta naliczeń         2025.05.05       Opłata za pobyt         2025.05.02       Opłata za pobyt         2025.05.02       Opłata za pobyt         2025.05.02       Opłata za pobyt         2025.05.02       Opłata za pobyt         2025.05.02       Opłata za pobyt         2025.05.02       Nazwa lub imie i nazwisko                                                                                                  | ść [zł]   |
| pobrane       C wszystkie         Data       Nazwa       Kwota (zi)         2025.05.06       Dopłata za pobyt                                                                                                    | 250       |
| Data     Nazwa     Kwota (zi)       2025.05.06     Dopłata za zajęcia na basenie                                                                                                    |           |
| 2025.05.06     Dopłata za zajęcia na basenie                                                                                                    |           |
| 2025.05.06       Opłata za zajęcia na basenie                                                                                                    |           |
| 2025.05.06     Rozliczenie wyjazdu                                                                                                    |           |
| 2025.05.05     Rozliczenie listy     Data dok.     2025.05.06     Wartość     2500       2025.05.04     Dopłata za pobyt     Nazwa lub imie i nazwisko     Dopłata za pobyt     Dopłata za pobyt       2025.05.02     Dopłata za pobyt     Ulica     Ulica     Ulica       2025.05.05.05     Korekta za pobyt     Miejscowość     Miejscowość                                                                                                    |           |
| 2025.05.04     Dopłata za pobyt     Data dok. (2023.05.00     Wartosc     2300       2025.05.03     Korekta naliczeń     Nazwa lub imie i nazwisko       2025.05.02     Dopłata za pobyt     Dopłata za pobyt       2025.05.02     Opłata za pobyt     Ulica       2025.05.02     Korekta naliczeń     Miejscowość                                                                                                    |           |
| 2025.05.03     Korekta naliczeń     Nazwa ub imie i nazwisko       2025.05.03     Rozksięgowania depozytowo odpłutr     Dopłata za pobyt       2025.05.02     Dopłata za pobyt     Ulica       2025.05.02     Opłata za pobyt     Miejscowość                                                                                                    |           |
| 2025.05.03     Rozksięgowania depozytowo odpietr     Dopłata za pobyt       2025.05.02     Dopłata za pobyt     Ulica       2025.05.02     Opłata za pobyt     Miejscowość                                                                                                    |           |
| 2025.05.02         Doplata za pobyt         Ulica           2025.05.02         Opłata za pobyt         Miejscowość                                                                                                    |           |
| 2025.05.02 Opłata za pobyt Miejscowość                                                                                                    |           |
| 2025 05 02 Korokta paliczeń                                                                                                    |           |
|                                                                                                    |           |
| 2025.05.01 Wypłata na wyjazd wakacyjny Kod pocztowy                                                                                                    |           |
| 2025.05.01 Dopłata za pobyt Miasto                                                                                                    |           |
| 2025.05.01 Wpłata środków na odpłatności z rezultacie z Dane zaimportowanego dokumentu                                                                                                    | 1         |
| 2025.05.01 Rozksięgowania depozytowo odpietr Nr raportu kasowego RK/KD/8/2025                                                                                                    |           |
|                                                                                                    |           |
| Nazwa                                                                                                    |           |
| Dopłata za pobyt Za co Wartość Konto                                                                                                    |           |
| Data Kwota Anna Kostrzewska 1250,55                                                                                                    |           |
| 2025.05.06 2500 Anna Kowal 1249,45                                                                                                    | I         |
| Status                                                                                                    |           |
| Pohrane —                                                                                                    |           |
| Za co                                                                                                    |           |
| ROBERT/2025.04.30 14:05:19 Anna Kostrzewska                                                                                                    |           |
| Ponrawi Wodzóś Kosto                                                                                                    |           |
| ADM/2025.04.30 14:05:39                                                                                                    |           |
|                                                                                                    |           |
| Pobierz Odrzuć Wycofaj dokumenty z kasy                                                                                                    | 📔 Zamknij |

Na liście operacji ustawiamy się na tej, którą chcemy wycofać i klikamy wskazany na dole okna klawisz **Wycofaj dokumenty z KASY.** Akceptujemy widoczny komunikat:

| Potwierdź operację         | ×                                             |
|----------------------------|-----------------------------------------------|
| Czy chcesz wy<br>DOM/SODAR | cofać wybrane dokumenty systemu<br>IS z KASY? |
|                            | Tak Nie                                       |

Cofnięty dokument zostanie przeniesiony do zbioru dokumentów niepobranych w buforze dokumentów programu KASA a tym samym zostanie odblokowany do edycji w programie SODARIS. Zanim jednak dokonamy jego edycji w programie SODARIS musimy odświeżyć status operacji (podobnie jak miało to miejsce podczas wszystkich kroków wysyłki)

|   | AKCJE   |
|---|---------|
|   | C       |
| 2 | Odśwież |

| WYPŁATA   | SALDO PO OPERACJI |   |          | AKCJE                  |
|-----------|-------------------|---|----------|------------------------|
| 100,00 zł | 71 486,99 zł      | ▶ |          | → : <sup>K</sup> c     |
| 255,55 zł | 71 586,99 zł      | Þ | 1        | Edytuj                 |
|           |                   | - | Q        | Szczegóły              |
| -         | 71 842,54 zł      | > | \$       | Przekaż do odpłatności |
| -         | 71 719,55 zł      |   | ē        | Drukuj                 |
|           |                   |   | +        | Pobierz z Kasy         |
| -         | 71 503,71 zł      |   |          | O - forti              |
|           |                   | - | Z        | Cothij pobranie        |
| -         | 71 493,71 zł      |   | <u>×</u> | Usuń                   |

a następnie kiedy ikona zmieni status z 脑 na 🔊 dokonać edycji lub wykasowania tej operacji.

Po edycji można ponownie wysłać te operację do KASY lub bezpowrotnie usunąć z programu SODARIS.

#### 10. DEPOZYTY – EKSPORT I POBRANIE ZBIORCZEJ WPŁATY LUB WYPŁATY.

Eksport operacji zbiorczych do systemu KASA jest analogiczny do tego jaki przedstawiono w poprzednich rozdziałach. Odbywa się on oczywiście w dedykowanych na potrzeby tej operacji oknach. Dlatego też tworząc operację zbiorczą zarówno wpłat jak i wypłat warto sięgnąć do lektury instrukcji obsługi Modułu Depozytów oraz Modułu Odpłatności. Jedyna różnica pomiędzy operacją zapisywaną tylko w SODARIS a tą zapisywaną i w SODARIS i w aplikacji KASA to status **synchronizacji.** Aby zatem dokonać eksportu operacji zbiorczej, już podczas jej tworzenia należy taki status zaznaczyć. Przechodzimy do Modułu Depozytów i w menu głównym wybieramy **ZBIORCZE** a następnie klasycznie dodajemy operację wpłaty lub wypłaty zbiorczej klikając ikonę:

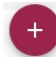

| Land Bartoteka Zbiorcze Odsetki W     | 🖶 🗭                                     | ළ <sup>1</sup> ද <sup>26</sup> ද<br><sub>Robert</sub> |
|---------------------------------------|-----------------------------------------|-------------------------------------------------------|
| 🗎 / DEPOZYTY / OPERACJE / NOWA WPLATA |                                         |                                                       |
|                                       | NOWA WPŁATA ZBIORCZA                    |                                                       |
| Data operacji '                       | 06.05.2025                              |                                                       |
| Nazwa '                               | Rozliczenie z KASĄ                      |                                                       |
| Kwota zbiorcza i                      | 5 699,99 zł                             |                                                       |
| Rodzaj dokumentu 1                    | Przelew                                 |                                                       |
| Numer dokumentu                       |                                         |                                                       |
| Opis operacj                          | Opłata za pobyt w DPS 🔹                 | ZAPISZ 🚯                                              |
| •                                     | 🖊 🔲 Dodaj operację w module odpłatności |                                                       |
| [                                     | Synchronizuj z Kasą                     |                                                       |
|                                       | ANULUJ DODAJ                            |                                                       |

Po kliknięciu **DODAJ**, program standardowo poprosi nas o rozksięgowanie zbiorczej wpłaty na poszczególnych mieszkańców. Po wykonaniu tej czynności klikamy klawisz **ROZLICZ**. W tym samym momencie operacje wpisane w rozliczeniu zbiorczym zostają zapisane na kontach mieszkańców w aplikacji SODARIS oraz wysłane do aplikacji KASA celem ich pobrania na raport KASOWY. W oknie operacji zbiorczych zauważmy, że przy tej operacji pojawił się nam odpowiedni status wysyłki

| S&DF<br>depozyty fi | ARIS<br>NANSOWE                                               |       |        |              |               | E<br>Kartoteka                            | <b>⊉</b> †<br>Zbiorcze | 🖒 🖶<br>Odsetki Wydruki    | <b>č</b><br>Zarządzanie |                           |                           | e        | 26   | o<br>Robert |
|---------------------|---------------------------------------------------------------|-------|--------|--------------|---------------|-------------------------------------------|------------------------|---------------------------|-------------------------|---------------------------|---------------------------|----------|------|-------------|
|                     | OPERACJE ZBIORCZE                                             | ROK   | 2025 🗂 | 1            | í             |                                           | OPERACJE /             | 69                        |                         |                           |                           |          |      |             |
| Data<br>operacji    | Nazwa operacji                                                | Rozl. |        | Kw. zbiorcza | -             | SZCZEGÓŁY WPŁAT                           | Y                      |                           |                         |                           |                           |          |      |             |
| 08.05.2025          | Rozliczenie z kasą                                            | Tak   | D      | 1 566,66 zł  | →             |                                           |                        |                           |                         |                           |                           | 🖍 ED     | YTUJ | :           |
| 07.05.2025          | Rozliczenie miesiąca                                          | Tak   | 6>     | 12,55 zł     | ÷             | DATA OPERACJI                             |                        | NAZWA OPERACJI            |                         | KWOTA ZBIORCZA            | ROZLICZONE                |          |      |             |
| 06.05.2025          | Rozliczenie usług                                             | Tak   | >      | 1 250,55 zł  | ÷             | 08.05.2025                                |                        | Rozliczenie z kasą        |                         | 1 566,66 zł               | Tak                       | SA       |      |             |
| 06.05.2025          | Rozliczenie depozytowe                                        | Tak   | >      | 2 500,00 zł  | $\rightarrow$ | Przelew                                   |                        | -                         |                         | Nie                       | Tak                       | <b>1</b> |      |             |
| 05.05.2025          | Rozliczenie korekty                                           | Tak   | 6>     | 1 200,00 zł  | ÷             | OPIS OPERACJI<br>Dopłata za pobyt         |                        |                           |                         |                           |                           |          |      |             |
| 04.05.2025          | Rozliczenia własne                                            | Tak   | 6>     | 1 200,00 zł  | ÷             |                                           |                        |                           |                         |                           |                           |          |      |             |
| 03.05.2025          | Rozliczenie dodatków                                          | Tak   | 6>     | 1 000,00 zł  | ÷             | OPERACJE                                  |                        |                           |                         |                           |                           | 075105   |      | ~           |
| 03.05.2025          | Rozliczenie dodatkowe                                         | Tak   | 6>     | 5 600,00 zł  | ÷             |                                           |                        |                           |                         | e                         |                           | CZENIE   | ± ±  | G           |
| 02.05.2025          | Rozliczenia własne                                            | Tak   | >      | 9 712,80 zł  | ÷             | 1 566,66 zł                               |                        | ROZLICZONO<br>1 566,66 zł |                         | 0,00 zł                   |                           |          |      |             |
| 02.05.2025          | Rozliczenie wpłat własnych za<br>kwiecień                     | Tak   | 6>     | 101,00 zł    | ÷             | LP IMIĘ                                   |                        | KW                        | /OTA                    | SALDO BIEŻĄCE PRZED       | SALDO BIEŻĄCE PO          |          |      |             |
| 02.05.2025          | Rozliczenie wpłat własnych                                    | Tak   | >      | 5 999,99 zł  | ÷             | 1 Bercyś Michał                           |                        | 566,                      | 00 zł                   | 56 172,03 zł              | 56 738,03 zł              |          |      |             |
| 01.05.2025          | Rozliczenie wpłat na odpłatność z<br>przekazaniem na depozyty | Tak   | 6>     | 1 222,55 zł  | ÷             | 2 Kamińska Michalin<br>3 Kostrzewska Anna | a                      | 0,<br>1 000,              | 66 zł<br>00 zł          | -668,53 zł<br>6 693,46 zł | -667,87 zł<br>7 693,46 zł |          |      | —           |
| 01 05 2025          | Rozliczenie wpłat na depozyty z                               | Tak   | as     | 3 600 00 7   | 2             |                                           |                        |                           |                         |                           |                           |          |      |             |

Paczka oczekuje na pobranie w KASIE co czynimy wchodząc do bufora i w zakresie **niepobrane**, klikamy klawisz **POBIERZ**. Tym samym pozycje z dokumentem trafiają do otwartego raportu kasowego KASY DEPOZYTOWEJ:

| Bufor dokumentów z programu DOM/SODARIS             |                                                                |                                                                                                    |                           |            |              |        | — C    | ×       |
|-----------------------------------------------------|----------------------------------------------------------------|----------------------------------------------------------------------------------------------------|---------------------------|------------|--------------|--------|--------|---------|
| Filtruj wg                                          | Тур                                                            | Kasa                                                                                                | Nazwa lub imię i nazwisko | Data       | Wartość [zł] | Rok    | Miasto |         |
| <ul> <li>niepobrane</li> <li>O odrzucone</li> </ul> | P P                                                            | Kasa Depozyty                                                                                       | Anna Kostrzewska          | 2025.05.08 | 1000         | 2025   |        |         |
| C pobrane C wszystkie                               | P                                                              | Kasa Depozyty                                                                                       | Michał Bercyś             | 2025.05.08 | 566          | 2025   |        |         |
| Data Nazwa Kwota                                    | P                                                              | Kasa Depozyty                                                                                       | Michalina Kamińska        | 2025.05.08 | 0,66         | 2025   |        |         |
| 2025.05.01 Uoptata meszkanca do jobytu z depozyt    | Data o<br>Nazwa<br>Anna<br>Ulica<br>Miejsco<br>Kod p<br>Miasto | lok. 2025.05.08<br>I lub imie i nazwisko<br>Kostrzewska<br>owość<br>ocztowy<br>z zaimportowanego dł |                           |            | Wartość      | 100    | 0      |         |
|                                                     | Nr r                                                           | aportu kasowego                                                                                     |                           |            |              |        |        |         |
| -                                                   | Nrd                                                            | lokumentu kasowego                                                                                  |                           |            | _            |        |        |         |
| Nazwa                                               |                                                                |                                                                                                    |                           |            |              |        |        |         |
|                                                     | Za co                                                          |                                                                                                    | Wartość                   | Kont       | :0           |        |        |         |
| Data Kwota                                          | Anna                                                           | a Kostrzewska                                                                                       |                           | 1000       |              |        |        |         |
| 2025.05.08 1566,66                                  |                                                                |                                                                                                    |                           |            |              |        |        |         |
| Status                                              |                                                                |                                                                                                    |                           |            |              |        |        |         |
| Do pobrania                                         |                                                                |                                                                                                    |                           |            |              |        |        |         |
| Utworzył                                            | Za co                                                          | Kaataa                                                                                              |                           |            | -            |        |        |         |
| ROBERT/2025.05.06 14:39:07                          | Anna                                                           | KOSUZEWSKA                                                                                          |                           |            |              |        |        |         |
| Poprawił                                            | Warto                                                          | ść                                                                                                  | Konto                     |            |              |        |        |         |
| ROBERT/2025.05.06 14:39:07                          |                                                                | 1000                                                                                                |                           |            | ]            |        |        |         |
| Pobierz Odrzuć Wycofaj dokumenty z kasy             |                                                                |                                                                                                    |                           |            |              | ○ Odśw | ież 📔  | Zamknij |

| _    |                       |            |                   |                                               |              |              |                 |                      |                                            |              |
|------|-----------------------|------------|-------------------|-----------------------------------------------|--------------|--------------|-----------------|----------------------|--------------------------------------------|--------------|
| Rap  | orty kas              | owe Do     | kument            | у                                             |              |              |                 |                      |                                            |              |
| DOK  | umenty                | raportu i  | kasoweg           | o: RK/KD/                                     | 8/2025       |              |                 |                      | Nr dok KP/KD/90/2025 Data dok 2            | 025.05.31    |
| Stat | a począti<br>us rapor | tu: OTM    | J25.05.0<br>/ARTY | 4                                             |              |              |                 |                      |                                            | 20100101     |
| -    |                       |            |                   | ~                                             |              |              |                 |                      | Nr raportu RK/KD/8/2025 Pozycja rapo       | rtu 14       |
|      | wpłaty                | 0          | wypłaty           | y (•                                          | wszystkie    | _>>_         |                 |                      |                                            | ,            |
| Т    | yp dok.               | Тур ор.    | Status            | Poz. rap.                                     | Numer        | Data         | Kwota           | Nazwa                | Typ dok. KP 🔅 wpłata                       | O wypłata    |
| K    | P                     | Р          | Т                 | 1                                             | KP/KD/80/202 | 2025.05.04   | 245,22          | Dopłata za pobyt     | Kusta 0.55                                 | Manufaula 0  |
| K    | P                     | Р          | Т                 | 2                                             | KP/KD/81/202 | 2025.05.05   | 1 200,00        | Rozliczenie listy    | KWOLA 0,00                                 | vvyuruk j U  |
| K    | W                     | R          | Т                 | 3                                             | KW/KD/19/202 | 2 2025.05.05 | 745,66          | Rozliczenie listy    | Status dokumentu T Za                      | księgowano N |
| K    | P                     | Р          | Т                 | 4                                             | KP/KD/82/202 | 2025.05.06   | 122,99          | Radosław Abananowicz | Nazwa lub imię i nazwisko                  | ,            |
| K    | W                     | R          | Т                 | 5                                             | KW/KD/20/202 | 2 2025.05.06 | 255,55          | Radosław Abananowicz | Michalina Kamińska                         |              |
| K    | P                     | Р          | Т                 | 6                                             | KP/KD/83/202 | 2025.05.06   | 2 500,00        | Dopłata za pobyt     |                                            |              |
| K    | W                     | R          | Т                 | 7                                             | KW/KD/21/202 | 2 2025.05.06 | 1 250,55        | Dopłata za pobyt     | Ulica                                      |              |
| K    | P                     | Р          | Т                 | 8                                             | KP/KD/84/202 | 2025.05.07   | 1,55            | Anna Maj             | Miniscowość                                |              |
| K    | P                     | Р          | Т                 | 9                                             | KP/KD/85/202 | 2025.05.07   | 0,55            | Halina Nowak         | Miejscowośc                                |              |
| K    | P                     | P          | Т                 | 10                                            | KP/KD/86/202 | 2025.05.14   | 1,00            | Adam Adamski         | Kod pocztowy                               |              |
| K    | D                     | D          | т                 | 11                                            | KD/KD/87/202 | 2025 05 21   | 1 566 66        | Adam Adamski         | Mintto                                     |              |
| K    | P                     | P          | Т                 | 12                                            | KP/KD/88/202 | 2025.05.31   | 1 000,00        | Anna Kostrzewska     | Masco                                      |              |
| К    | P                     | Р          | Т                 | 13                                            | KP/KD/89/202 | 2025.05.31   | 566,00          | Michał Bercyś        | Dokument utworzył ADM/2025.05.06 14:44:    | 57           |
| ÞК   | P                     | P          | т                 | 14                                            | KP/KD/90/202 | 2025.05.31   | 0,66            | Michalina Kamińska   | ADM/2025 05 05 14:141                      |              |
| -    |                       |            |                   |                                               |              |              |                 |                      | Dokument poprawi ADM/2025.05.06 14:44:     | 57           |
|      |                       |            |                   |                                               |              |              |                 |                      | Dokument zatwierdził ADM/2025.05.06 14:44: | 57           |
|      |                       |            |                   |                                               |              |              |                 |                      | Dekument zekriegenuel                      |              |
| -    | _                     |            |                   |                                               |              |              |                 |                      | Dokument Zaksięgowanj                      |              |
| R    | Nowy F                | o TY N     | lowa wn           | ata 🕂                                         |              | Nowa wypłata | A Q Podalad 🖉 🛛 | ń 🕒 Drukuj           |                                            | Odśwież      |
|      |                       | · <u> </u> | toma wp           | <u>, , , , , , , , , , , , , , , , , , , </u> |              | nona wypiace |                 | Drakaj               |                                            | 0030002      |

Dokumenty otrzymały w KASIE numery, które pobierzemy do systemu SODARIS. Najpierw jednak

potrzebne będzie odświeżenie statusu operacji a następnie pobranie danych o numerze dokumentów.

W oknie operacji zbiorczych klikamy kolejno odśwież:

| SZCZEGÓŁY WPŁATY                         |                                      |                                      |                                   |              |
|------------------------------------------|--------------------------------------|--------------------------------------|-----------------------------------|--------------|
| DATA OPERACJI<br>31.05.2025              | NAZWA OPERACJI<br>Rozliczenie z kasą | <b>KWOTA ZBIORCZA</b><br>1 566,66 zł | ROZLICZONE<br>Tak                 |              |
| RODZAJ DOKUMENTU<br>Przelew              | NUMER DOKUMENTU<br>-                 | OPERACJA W MODULE ODPŁ<br>Nie        | ATNOŚCI SYNCHRONIZUJ Z KAS<br>Tak | Ą            |
| <b>OPIS OPERACJI</b><br>Dopłata za pobyt |                                      |                                      |                                   |              |
| OPERACJE                                 |                                      | <b></b> [                            | C 🔮 🕺 😵 COFNIJ ROZLI              | CZENIE 🗐 🛎 📿 |
| DO ROZLICZENIA<br>1 566,66 zł            | ROZLICZONO<br>1 566,66 zł            | POZOSTAŁO<br>0,00 zł                 |                                   |              |
| LP IMIĘ                                  | KWOTA                                | SALDO BIEŻĄCE PRZED                  | SALDO BIEŻĄCE PO                  |              |
|                                          |                                      |                                      |                                   |              |
| 1 Bercyś Michał                          | 566,00 zł                            | 56 172,03 zł                         | 56 738,03 zł                      |              |
| 1 Bercyś Michał<br>2 Kamińska Michalina  | 566,00 zł<br>0,66 zł                 | 56 172,03 zł<br>-668,53 zł           | 56 738,03 zł<br>-667,87 zł        |              |

#### a następnie **pobierz dane z KASY.**

| OPER<br>DO ROZ<br>1 566,6 | RACJE<br>LICZENIA<br>66 zł | ROZLICZONO<br>1 566,66 zł | POZOSTAŁO<br>0,00 zł | C 💽 🗶 💲 Cofnij rozlic | zenie 11 C |
|---------------------------|----------------------------|---------------------------|----------------------|-----------------------|------------|
| LP                        | IMIĘ                       | KWOTA                     | SALDO BIEŻĄCE PRZED  | SALDO BIEŻĄCE PO      |            |
| 1                         | Bercyś Michał              | 566,00 zł                 | 56 172,03 zł         | 56 738,03 zł          |            |
| 2                         | Kamińska Michalina         | 0,66 zł                   | -668,53 zł           | -667,87 zł            |            |
| 3                         | Kostrzewska Anna           | 1 000,00 zł               | 6 693,46 zł          | 7 693,46 zł           |            |

| S&DARIS<br>Depozyty finansowe |                        |          |                 |  |  |  |  |  |  |  |
|-------------------------------|------------------------|----------|-----------------|--|--|--|--|--|--|--|
|                               | OPERACJE ZBIORCZE      | ROK 2025 |                 |  |  |  |  |  |  |  |
| Data<br>operacji              | Nazwa operacji         | Rozl.    | Kw. zbiorcza    |  |  |  |  |  |  |  |
| 31.05.2025                    | Rozliczenie z kasą     | Tak 🔁    | 1 566,66 zł →   |  |  |  |  |  |  |  |
| 07.05.2025                    | Rozliczenie miesiąca   | Tak 🔇 >  | ► 12,55 zł →    |  |  |  |  |  |  |  |
| 06.05.2025                    | Rozliczenie usług      | Tak >    | 1 250,55 zł 🗲   |  |  |  |  |  |  |  |
| 06.05.2025                    | Rozliczenie depozytowe | Tak >    | 2 500,00 zł →   |  |  |  |  |  |  |  |
| 05.05.2025                    | Rozliczenie korekty    | Tak 🔇 >  | ► 1 200,00 zł → |  |  |  |  |  |  |  |

Operacja zbiorcza została wykonana. Na każdej pozycji bezpośrednio już u mieszkańca, który występował na rozliczeniu w pozycjach tego dokumentu będą widoczne oznaczenia analogiczne jak miało to miejsce w przypadku zwykłych pojedynczych operacji na depozytach:

| BERCYŚ MICHAŁ<br>NUMER EWIDENCY.INY: 33<br>POKOJ: 64 / PIĘTRO J<br>0              | ≯ przejdź do.                                                   |
|-----------------------------------------------------------------------------------|-----------------------------------------------------------------|
| t OPERACJE I OBROTY ROCZNE                                                        |                                                                 |
| OPERACJE                                                                          | 🕒 NOWA WPLATA 🔹 🖨 Nowa WyPlata 🏩 👼 Naiczaj odsetki. Tak         |
|                                                                                   | Naliczaj podatek: Tak                                           |
| SALDO POCZĄTKOWE (BO): 55 606,02 zł SUMA WPŁAT: 1 208,92 zł SUMA WYPŁAT: 76,91 zł | ZALEGŁOŚCI ODPŁ.: 37 857,41 zł SALDO KOŃCOWE (BZ): 56 738,03 zł |
| DATA RODZAJ DOK NUMER DOK OPIS OPERACJI                                           | WPLATA WYPLATA SALDO PO OPERACJI 🔶 AKCJE                        |
| 31.05.2025 Przelew KP/KD/89/2025 Doplata za pobyt                                 | 566,00 zł - 56 738,03 zł 🎝 :                                    |

Jak widzimy na zdjęciu powyżej operacja wpłaty u tego mieszkańca wynika z operacji zbiorczych oraz została wysłana i odebrana przez KASĘ. SODARIS pobrał informację o numerze dokumentu z KASY: KP/KD/89/2025. Standardowo operacja wynikające z zbiorczych naliczeń a tym bardziej tych wysłanych do KASY nie ma możliwości edycji ani usuwania tak długo jak wysyłka ta nie zostanie wycofana z KASY. O tym jak to wykonać dowiecie się Państwo z kolejnego rozdziału.

UWAGA: ISTNIEJE MOŻLIWOŚĆ JEDNOCZESNEGO WYSYŁANIA DANYCH DO KASY ODPŁATNOŚCI I KASY DEPOZYTY PO ROZKSIĘGOWANIU KWOTY WPŁATY GŁÓWNEJ MIESZKAŃCA PARTYCYPUJĄCEJ W SALDZIE ZBIORCZEJ WPŁATY NA DEPOZYT. SĄ TO OPERACJE O KTÓRYCH MOWA W INSTRUKCJI OBSŁUGI MODUŁU DEPOZYTY W ROZDZIALE PT: "4.USTAWIENIE OPERACJI ZBIORCZYCH" ORAZ "6.ZBIORCZE OPERACJE FINANSOWE". DOWIEMY SIĘ Z NICH O PEWNYCH MOŻLIWOŚCIACH, KTÓRE W SKRÓCIE OPISANO PONIŻEJ:

|                                                 | E<br>Kartoteka                                                                                                    | <b>≗</b> t<br>Zbiorcze | C)<br>Odsetki | 📑<br>Wydruki                                                                                                    | <b>o</b> ‡<br>Zarządzanie                                                                                                    |                                                                                                    |
|-------------------------------------------------|----------------------------------------------------------------------------------------------------|------------------------|---------------|----------------------------------------------------------------------------------------------------|----------------------------------------------------------------------------------------------------|----------------------------------------------------------------------------------------------------|
| / DEPOZYTY / ZARZĄDZANIE / ODSETKI              |                                                                                                    |                        | -             |                                                                                                    |                                                                                                    |                                                                                                    |
| ZARZĄDZANIE: LATA/MIESIĄCE 😵 KONFIGUR/          | лсја                                                                                                    |                        |               |                                                                                                    |                                                                                                    |                                                                                                    |
|                                                 |                                                                                                    |                        |               |                                                                                                    |                                                                                                    |                                                                                                    |
|                                                 |                                                                                                    |                        |               |                                                                                                    |                                                                                                    |                                                                                                    |
| KONFIGURACJA                                    |                                                                                                    |                        |               |                                                                                                    |                                                                                                    | 🖍 EDYTUJ                                                                                                    |
| PODATEK                                         |                                                                                                    |                        |               |                                                                                                    |                                                                                                    |                                                                                                    |
| WŁACZ NALICZANIE PODATKU OD ODSETEK             |                                                                                                    |                        | PODAT         | EK                                                                                                    |                                                                                                    |                                                                                                    |
|                                                 |                                                                                                    |                        | 19,0          | 0%                                                                                                    |                                                                                                    |                                                                                                    |
| ZEZWÓL NA EWIDENCJĘ INNEJ DATY NALICZENIA PODAT | KU NIŻ DATY I                                                                                                    | NALICZENIA             | ZAOKR         | ĄGLAJ SUMĘ                                                                                                    | Ę PODATKÓW W                                                                                                    | SZYSTKICH OSÓB DO PEŁNYCH ZŁ                                                                                                    |
|                                                 |                                                                                                    |                        |               |                                                                                                    |                                                                                                    |                                                                                                    |
|                                                 |                                                                                                    |                        |               |                                                                                                    |                                                                                                    |                                                                                                    |
| OPERACIE ZBIORCZE                               |                                                                                                    |                        |               |                                                                                                    |                                                                                                    |                                                                                                    |
| Oddzielnie                                      |                                                                                                    |                        |               |                                                                                                    |                                                                                                    |                                                                                                    |
|                                                 |                                                                                                    |                        |               |                                                                                                    |                                                                                                    |                                                                                                    |
|                                                 |                                                                                                    |                        |               |                                                                                                    |                                                                                                    |                                                                                                    |
| C oupratriosci do Depozytow                     |                                                                                                    |                        |               |                                                                                                    |                                                                                                    |                                                                                                    |
|                                                 | / DEPOZYTY / ZARZĄDZANIE / ODSETKI  ZARZĄDZANIE: LATA/MIESIĄCE ROMFIGURACJA  PODATEK PODATEK PODATEK WLĄCZ NALICZANIE PODATKU OD ODSETEK ZEZWÓL NA EWIDENCJĘ INNEJ DATY NALICZENIA PODAT OPERACJE ZBIORCZE SPOSÓB ZAPISU OPERACJI ZBIORCZYCH Oddzielnie Z Depozytów do Odpłatności Z Odpłatności do Depozytów |                        |               | Kartoteka       Zbiorcze       Odsetki         / DEPOZYTY / ZARZĄDZANIE / ODSETKI       Zarządzanie: LATA/MIESIąCE       KONFIGURACJA         ZARZĄDZANIE: LATA/MIESIąCE       KONFIGURACJA       PODATEK         PODATEK       PODATEK       PODAT         WLĄCZ NALICZANIE PODATKU OD ODSETEK       19.0         ZEZWÓL NA EWIDENCJĘ INNEJ DATY NALICZENIA PODATKU NIŻ DATY NALICZENIA ODSETEK       20050750         OPERACJE ZBIORCZE       SPOSÓB ZAPISU OPERACJI ZBIORCZYCH       Oddzielnie         O Z Depozytów do Odpłatności       Z Odpłatności do Depozytów | Image: Strate in the second second | Image: Statistic Statistic Statis Statis Statistic Statistic Statistic Statistic Stat |

#### ISTNIEJĄ 3 METODY ROZKSIĘGOWANIA ZALEŻNE OD KONFIGURACJI DEPOZYTÓW:

- 1. Osobno odpłatności, osobno depozyty, (wpłata depozyt, wpłata odpłatność).
- 2. Wpłata całości na depozyty i wypłata części z depozytu na poczet wpłaty na odpłatności. (wpłata depozyt, wypłata depozyt z wpłatą na odpłatność).
- 3. Wpłata całości na odpłatność i zwrot części z odpłatności na poczet wpłaty na depozyt. (wpłata na odpłatność, zwrot na odpłatnościach z wpłatą na depozyt).

#### w myśl powyższego operacje zbiorcze będę automatycznie generować analogicznie:

- 1. Osobne wpłaty na kasę odpłatności oraz kasę depozytową.
- Wpłatę na kasę depozytów całości oraz wypłatę części z kasy depozytowej na poczet wpłaty na kasę odpłatności.
- 3. Wpłatę na kasę odpłatności całości oraz wypłatę części z kasy odpłatności na poczet wpłaty na kasę depozytową.

Z powyższej funkcjonalności wpływającej zarówno na kasę odpłatności jak i kasę depozytową możemy korzystać ale nie jest to obowiązkowe i zależy wyłącznie od potrzeb sposobu rozliczeń w konkretnej jednostce pomocy społecznej.

#### 11. DEPOZYTY – WYCOFANIE ZBIORCZEJ WPŁATY LUB WYPŁATY.

Wycofywanie zbiorczej wpłaty wykonuje się takim samym algorytmem jaki opisano w rozdziale przy wpłatach imiennych, indywidualnych ale w oknie operacji zbiorczych. Chcąc wycofać operacje zbiorczą wysłaną z SODARIS do KASY, gdzie KASA pobrała już dokumenty na raport KASOWY a SODARIS odebrał ich oznaczenia musimy przedsięwziąć następujące kroki:

Wejść należy do do operacji zbiorczych i ustawić się na liście na operacji, która chcemy wycofać a następnie kliknąć ikonę:

| S S D F          | ARIS                                                          |       |              |              |          | Fartoteka                                  | Lit<br>Zbiorcze | ි්)<br>Odsetki       | 🖶<br>Wydruki   | <b>Č</b> .<br>Zarządzanie |                           |                           | e                | 26   | Robert |
|------------------|---------------------------------------------------------------|-------|--------------|--------------|----------|--------------------------------------------|-----------------|----------------------|----------------|---------------------------|---------------------------|---------------------------|------------------|------|--------|
|                  | OPERACJE ZBIORCZE                                             | ROK : | 2025 🗂       | 1            | î 🖌      |                                            | PERACJE /       | 69                   |                |                           |                           |                           |                  |      |        |
| Data<br>operacji | Nazwa operacji                                                | Rozl. |              | Kw. zbiorcza | K        | SZCZEGÓŁY WPŁATY                           |                 |                      |                |                           |                           |                           |                  |      |        |
| 31.05.2025       | Rozliczenie z kasą                                            | Tak   | >            | 1 566,66 zł  | >        |                                            |                 |                      |                |                           |                           |                           | <pre>♪ ED'</pre> | YTUJ | :      |
| 07.05.2025       | Rozliczenie miesiąca                                          | Tak   | 0>           | 12,55 zł     | → D/     | TA OPERACJI                                |                 | NAZWA O              | PERACJI        |                           | KWOTA ZBIORCZA            | ROZLICZONE                |                  |      |        |
| 06.05.2025       | Rozliczenie usług                                             | Tak   | >            | 1 250,55 zł  | ← 31     | .05.2025                                   |                 | Rozliczer            | nie z kasą     |                           | 1 566,66 zł               | Tak                       |                  |      |        |
| 06.05.2025       | Rozliczenie depozytowe                                        | Tak   | >            | 2 500,00 zł  | → Pr     | ZEIEW                                      |                 | -                    | DKUMENTU       |                           | Nie                       | Tak                       | 5                |      |        |
| 05.05.2025       | Rozliczenie korekty                                           | Tak   | 0>           | 1 200,00 zł  |          | PIS OPERACJI                               |                 |                      |                |                           |                           |                           |                  |      |        |
| 04.05.2025       | Rozliczenia własne                                            | Tak   | <b>Ø&gt;</b> | 1 200,00 zł  | <i>→</i> |                                            |                 |                      |                |                           |                           |                           |                  |      |        |
| 03.05.2025       | Rozliczenie dodatków                                          | Tak   | 0>           | 1 000,00 zł  | <b>→</b> | DPERACJE                                   |                 |                      |                |                           |                           |                           |                  |      |        |
| 03.05.2025       | Rozliczenie dodatkowe                                         | Tak   | 0>           | 5 600,00 zł  | ÷        |                                            |                 |                      |                |                           | G                         |                           |                  | *    | G      |
| 02.05.2025       | Rozliczenia własne                                            | Tak   | >            | 9 712,80 zł  | → 1      | ROZLICZENIA<br>566,66 zł                   |                 | ROZLICZO<br>1 566,66 | NO<br>zł       |                           | POZOSTAŁO<br>0,00 zł      | Cofnij pobranie           |                  |      |        |
| 02.05.2025       | Rozliczenie wpłat własnych za<br>kwiecień                     | Tak   | 0>           | 101,00 zł    | ÷        | LP IMIĘ                                    |                 |                      | KW             | OTA                       | SALDO BIEŻĄCE PRZED       | SALDO BIEŻĄCE PO          |                  |      |        |
| 02.05.2025       | Rozliczenie wpłat własnych                                    | Tak   | >            | 5 999,99 zł  | →        | 1 Bercyś Michał                            |                 |                      | 566,0          | 10 zł                     | 56 172,03 zł              | 56 738,03 zł              |                  |      |        |
| 01.05.2025       | Rozliczenie wpłat na odpłatność z<br>przekazaniem na depozyty | Tak   | 6>           | 1 222,55 zł  | <b>→</b> | 2 Kamińska Michalina<br>3 Kostrzewska Anna |                 |                      | 0,6<br>1 000,0 | i6 zł<br>10 zł            | -668,53 zł<br>6 693,46 zł | -667,87 zł<br>7 693,46 zł |                  |      |        |
| 01.05.0005       | Rozliczenie wpłat na depozyty z                               | -     |              | 0.600.00 al  |          |                                            |                 |                      |                |                           |                           |                           |                  |      |        |

Status operacji zmieni się z ➤ na ► . Co oznacza, że odblokowaliśmy możliwość wycofania tej operacji w KASIE, gdyż SODARIS cofną oznaczenia dokumentów. Wchodzimy do KASY i odnajdujemy w buforze programu na zakresie **pobrane** tę operację zbiorczą. Po jej podświetleniu klikamy klawisz **"WYCOFAJ DOKUMENTY Z KASY".** 

| -            |                         |             |                                                                                                    |                                       |            | Manual lub insis i samutidus | Data    | 10/10/10/10 | r_0 |   |
|--------------|-------------------------|-------------|----------------------------------------------------------------------------------------------------|---------------------------------------|------------|------------------------------|---------|-------------|-----|---|
| itru) wg     | nienobrane              | C odrzucone |                                                                                                    | yp Kasa                               |            | Nazwa lub imię i nazwisko    | Data    | VVartosc    | [2] | _ |
| e            | nepoprane               | C wetwetkin |                                                                                                    | Kasa Depo                             | ozyty      | Anna Kostrzewska             | 2025.05 | .31         |     |   |
|              | poblatie                | wszysckie   |                                                                                                    | Kasa Depo                             | ozyty      | Michar Bercys                | 2025.05 | .31         |     |   |
| Data         | Nazwa                   | Kwota       | :I) P                                                                                                    | Kasa Depo                             | ozyty      | Michalina Kaminska           | 2025.05 | .31         |     |   |
| 2025.05.31   | Dopłata za pobyt        |             |                                                                                                    |                                       |            |                              |         |             |     |   |
| 2025.05.31   |                         |             |                                                                                                    |                                       |            |                              |         |             |     |   |
| 2025.05.31   | ZWrot z saida na dzien  | 31.05.2025  | -                                                                                                    | _                                     |            |                              |         |             |     |   |
| 2025.05.21   | Wpłata od rodzin        |             | Da                                                                                                    | b dok 2025                            | 5 05 21    | Wartość                      |         | 1000        |     |   |
| 2025.05.14   |                         |             |                                                                                                    | uuk. j2023                            |            | warcosc                      |         | 1000        |     |   |
| 2025.05.07   | Dopłata za pobyt        |             | Na.                                                                                                    | zwa lub imie i                        | nazwisko   |                              |         |             |     |   |
| 2025.05.07   | Wpłata od rodzin        |             | AI                                                                                                    | nna kostrzew                          | ska        |                              |         |             |     |   |
| 2025.05.06   | Dopłata za pobyt        |             | Uli                                                                                                    | ca 🛛                                  |            |                              |         |             |     |   |
| 2025.05.06   | Dopłata za pobyt        |             | Mie                                                                                                    | alscowość                             |            |                              |         |             |     |   |
| 2025.05.06   | Opłata za zajęcia na ba | asenie      | in the second second se | , , , , , , , , , , , , , , , , , , , |            |                              |         |             |     |   |
| 2025.05.06   | Rozliczenie wyjazdu     |             | Ko                                                                                                    | d pocztowy                            |            |                              |         |             |     |   |
| 2025.05.05   | Rozliczenie listy       |             | Mia                                                                                                    | isto                                  |            |                              |         |             |     |   |
| 2025.05.04   | Dopłata za pobyt        |             | E D                                                                                                    | ane zaimporte                         | owanego d  | okumentu                     |         |             |     |   |
| 2025.05.03   | Korekta naliczeń        |             |                                                                                                    | ir ranortu kas                        | -          | PK/KD/8/2025                 |         |             |     |   |
| _            |                         |             | - II'                                                                                                    | a raporca kas                         | owego      | 144 107 07 2020              |         |             |     |   |
| Nazura       |                         |             |                                                                                                    | Nr dokumentu                          | u kasowego | KP/KD/88/2025                |         |             |     |   |
| Doplata za r | obyt                    | -           |                                                                                                    | 2.00                                  |            | Wartość                      |         | (onto       |     | _ |
| Data         | Kwata                   |             |                                                                                                    | nna Kostrzew                          | vska       | Traiteouc                    | 1000    |             |     | _ |
| 2025 05 21   | - Kwota                 | 1566.66     |                                                                                                    |                                       |            |                              |         |             |     |   |
| 12023.03.31  | I                       | 1500,00     |                                                                                                    |                                       |            |                              |         |             |     |   |
| Status       |                         |             |                                                                                                    |                                       |            |                              |         |             |     |   |
| Pobrane      |                         |             |                                                                                                    | _                                     |            |                              |         |             |     |   |
| Utworzył     |                         |             |                                                                                                    | :0                                    | -          |                              |         | _           |     |   |
| ROBERT/20    | 25.05.06 14:44:49       |             | A 1                                                                                                    | nna Kostrzew                          | SKd        |                              |         |             |     |   |
| Poprawil     |                         |             | W                                                                                                    | artość                                |            | Konto                        |         |             |     |   |
| ADM/2025.    | 05.06 14:44:57          |             |                                                                                                    | in cook                               | 1000       | Nonco                        |         | _           |     |   |
|              |                         | -           |                                                                                                    |                                       | 1000       |                              |         |             |     |   |
| 1            |                         | V           |                                                                                                    |                                       |            |                              |         |             |     |   |

Po akceptacji komunikatu o cofnięciu, dokument z pozycjami trafi do zakresu **niepobrane** bufora KASY a tym samym umożliwi cofnięcie operacji w SODARIS. Zanim jednak to nastąpi musimy powiadomić o tym SODARIS klikając klawisz odśwież

| S D A            | ARIS                                                          |       |              |              |     | E<br>Kartoteka                            | <b>≗</b> +<br>Zbiorcze | C⊅<br>Odsetki        | 🖨<br>Wydruki | <b>Č</b> .<br>Zarządzanie |                           |                           | e     | 26   | o<br>Robert |
|------------------|---------------------------------------------------------------|-------|--------------|--------------|-----|-------------------------------------------|------------------------|----------------------|--------------|---------------------------|---------------------------|---------------------------|-------|------|-------------|
|                  | OPERACJE ZBIORCZE                                             | ROK   | 2025 🗂       | 1            | î   | ★ / DEPOZYTY / C                          | PERACJE /              | 69                   |              |                           |                           |                           |       |      |             |
| Data<br>operacji | Nazwa operacji                                                | Rozl. |              | Kw. zbiorcza |     | SZCZEGÓŁY WPŁATY                          |                        |                      |              |                           |                           |                           |       |      |             |
| 31.05.2025       | Rozliczenie z kasą                                            | Tak   | Þ            | 1 566,66 zł  | ÷.  |                                           |                        |                      |              |                           |                           |                           | P EDY | YTUJ | :           |
| 07.05.2025       | Rozliczenie miesiąca                                          | Tak   | 6>           | 12,55 zł     | ÷   | DATA OPERACH                              |                        | NAZWA O              | PERACJI      |                           | KWOTA ZBIORCZA            | ROZLICZONE                |       |      |             |
| 06.05.2025       | Rozliczenie usług                                             | Tak   | >            | 1 250,55 zł  | ÷   | 31.05.2025                                |                        | Rozliczer            | nie z kasą   |                           | 1 566,66 zł               | Tak                       |       |      |             |
| 06.05.2025       | Rozliczenie depozytowe                                        | Tak   | >            | 2 500,00 zł  | ÷   | Przelew                                   |                        | -                    | OKUMENTU     |                           | Nie                       | Tak                       |       |      |             |
| 05.05.2025       | Rozliczenie korekty                                           | Tak   | 6>           | 1 200,00 zł  | ÷   | OPIS OPERACJI                             |                        |                      |              |                           |                           |                           |       |      |             |
| 04.05.2025       | Rozliczenia własne                                            | Tak   | 6>           | 1 200,00 zł  | ÷   | bopiata za pobje                          |                        |                      |              | -                         |                           |                           |       |      |             |
| 03.05.2025       | Rozliczenie dodatków                                          | Tak   | 0>           | 1 000,00 zł  | ÷   | OPERACJE                                  |                        |                      |              |                           |                           |                           |       |      |             |
| 03.05.2025       | Rozliczenie dodatkowe                                         | Tak   | <b>Ø&gt;</b> | 5 600,00 zł  | ÷   |                                           |                        |                      |              |                           | G                         | S COFNIJ ROZLICZ          |       | *    | G           |
| 02.05.2025       | Rozliczenia własne                                            | Tak   | >            | 9 712,80 zł  | ÷   | 1 566,66 zł                               |                        | ROZLICZO<br>1 566,66 | NO<br>zł     |                           | POZOSTAŁO<br>0,00 zł      | e z Kasy                  |       |      |             |
| 02.05.2025       | Rozliczenie wpłat własnych za<br>kwiecień                     | Tak   | 6>           | 101,00 zł    | ÷   | LP IMIĘ                                   |                        |                      | ĸw           | ΟΤΑ                       | SALDO BIEŻĄCE PRZED       | SALDO BIEŻĄCE PO          |       |      |             |
| 02.05.2025       | Rozliczenie wpłat własnych                                    | Tak   | >            | 5 999,99 zł  | ÷   | 1 Bercyś Michał                           |                        |                      | 566,0        | 10 zł                     | 56 172,03 zł              | 56 738,03 zł              |       |      |             |
| 01.05.2025       | Rozliczenie wpłat na odpłatność z<br>przekazaniem na depozyty | Tak   | 6>           | 1 222,55 zł  | ÷   | 2 Kamińska Michalin<br>3 Kostrzewska Anna | а                      |                      | 0,6          | i6 zł<br>10 zł            | -668,53 zł<br>6 693,46 zł | -667,87 zł<br>7 693,46 zł |       |      |             |
| 01 05 2025       | Rozliczenie wpłat na depozyty z                               | Tak   | 0>           | 3 600 00 7   | , I |                                           |                        |                      |              |                           |                           |                           |       |      |             |

Status operacji zmieni się z h na lo co tym samym aktywuje klawisz COFNIJ ROZLICZENIE. Kliknięcie tego klawisza spowoduje wycofanie wysyłki dokumentów do programu KASA oraz zdjęcie tych operacji z rozliczeń depozytowych (i ewentualnie odpłatnościowych w zależności od konfiguracji programu) w kartotekach mieszkańców. Operacja rozliczeń będzie tu widoczna do ewentualnego wykasowania lub poprawy i ponownej wysyłki. Do tego czasu nie ma wpływu na salda mieszkańców ani w SODARIS a tym bardziej w KASIE.

| S&DA<br>DEPOZYTY FI | ARIS                                      |       |              |              |          | E<br>Kartoteka                | Liorcze   | <b>ූරි</b><br>Odsetki | 🖶<br>Wydruki | <b>č</b><br>Zarządzanie |                      |                  | e     | 26   | o<br>Robert |
|---------------------|-------------------------------------------|-------|--------------|--------------|----------|-------------------------------|-----------|-----------------------|--------------|-------------------------|----------------------|------------------|-------|------|-------------|
|                     | OPERACJE ZBIORCZE                         | ROK   | 2025 🗎       |              | î        | / DEPOZYTY / 0                | PERACJE / | 69                    |              |                         |                      |                  |       |      |             |
| Data<br>operacji    | Nazwa operacji                            | Rozl. |              | Kw. zbiorcza |          | SZCZEGÓŁY WPŁATY              |           |                       |              |                         |                      |                  |       |      |             |
| 31.05.2025          | Rozliczenie z kasą                        | Tak   | ⋗            | 1 566,66 zł  | <b>→</b> |                               |           |                       |              |                         |                      |                  | / ED) | TUJ  | :           |
| 07.05.2025          | Rozliczenie miesiąca                      | Tak   | 6>           | 12,55 zł     | ÷        | DATA OPERACJI                 |           | NAZWA O               | PERACJI      |                         | KWOTA ZBIORCZA       | ROZLICZONE       |       |      |             |
| 06.05.2025          | Rozliczenie usług                         | Tak   | >            | 1 250,55 zł  | ÷        | 31.05.2025                    |           | Rozliczen             | ie z kasą    |                         | 1 566,66 zł          | Tak              |       |      |             |
| 06.05.2025          | Rozliczenie depozytowe                    | Tak   | >            | 2 500,00 zł  | ÷        | Przelew                       |           | -                     | KOMENTO      |                         | Nie                  | Tak              |       |      |             |
| 05.05.2025          | Rozliczenie korekty                       | Tak   | 0>           | 1 200,00 zł  | ÷        | OPIS OPERACJI                 |           |                       |              |                         |                      |                  |       |      |             |
| 04.05.2025          | Rozliczenia własne                        | Tak   | 0>           | 1 200,00 zł  | ÷        | e opinio zo pooje             |           |                       |              |                         |                      |                  |       |      |             |
| 03.05.2025          | Rozliczenie dodatków                      | Tak   | <b>Ø&gt;</b> | 1 000,00 zł  | ÷        | OPERACJE                      |           |                       |              |                         |                      |                  |       | 1    |             |
| 03.05.2025          | Rozliczenie dodatkowe                     | Tak   | <b>Ø&gt;</b> | 5 600,00 zł  | ÷        |                               |           |                       |              |                         | G                    | COFNIJ ROZLICZ   | ENIE  | ĕl≜; | G           |
| 02.05.2025          | Rozliczenia własne                        | Tak   | >            | 9 712,80 zł  | ÷        | DO ROZLICZENIA<br>1 566,66 zł |           | ROZLICZO<br>1 566,66  | NO<br>zł     |                         | POZOSTAŁO<br>0,00 zł |                  |       |      |             |
| 02.05.2025          | Rozliczenie wpłat własnych za<br>kwiecień | Tak   | 0>           | 101,00 zł    | ÷        | LP IMIĘ                       |           |                       | KW           | OTA                     | SALDO BIEŻĄCE PRZED  | SALDO BIEŻĄCE PO |       |      |             |
| 02.05.2025          | Rozliczenie wpłat własnych                | Tak   | >            | 5 999,99 zł  | ÷        | 1 Bercyś Michał               |           |                       | 566,0        | 00 zł                   | 56 172,03 zł         | 56 738,03 zł     |       |      |             |
| 01.05.2025          | Rozliczenie wpłat na odpłatność z         | Tak   | <b>Ø&gt;</b> | 1 222,55 zł  | ÷        | 2 Kamińska Michalina          |           |                       | 0,0          | i6 zł                   | -668,53 zł           | -667,87 zł       |       |      |             |
| 01.05.2025          | Rozliczenie wpłat na depozyty z           | Tak   |              | 2 600 00 -4  | Į        | o Nostrzewska Anna            |           |                       | 1 000,0      | JU 21                   | 6 693,46 ZI          | 7 693,46 Zi      |       |      |             |

Rozliczenie będzie miało nieaktywny status wysyłki do KASY oraz NIE w kolumnie czy rozliczono:

| Data<br>operacji | Nazwa operacji     | Rozl. | Kw. zbiorcza  |
|------------------|--------------------|-------|---------------|
| 31.05.2025       | Rozliczenie z kasą | Nie > | 1 566,66 zł → |

Operacje można ponownie rozliczyć i wysłać.

#### 12. ODPŁATNOŚCI – EKSPORT WPŁAT I ZWROTÓW.

Eksport wpłat i zwrotów z SODARIS do KASY odbywa się bezpośrednio w kartotece imiennej mieszkańca w Module Odpłatności. Co do zasady działa to analogicznie jak w przypadku wpłat i wypłat depozytowych o których mowa była w rozdziale **7 (kliknij aby przejść.)** 

Aby wybrany zwrot lub wpłatę odpłatności ową przekazać do KASY, przy ich ewidencji konieczne jest zaznaczenie opcji **synchronizacji:** 

| SØDARIS<br>odpłatności |                     |             | La<br>Kartoteka | 2)<br>Zbiorcze | E<br>Noty księgowe | ▲<br>Konta | 📑<br>Wydruki | <b>č:</b><br>Zarządzanie |                |
|------------------------|---------------------|-------------|-----------------|----------------|--------------------|------------|--------------|--------------------------|----------------|
|                        | <ul> <li></li></ul> | / 149 / 0P  | eracje /        | NOWY WPIS      | / WPLATA           |            |              |                          | Zenon Grzesiak |
|                        |                     | Data o      | operacji *      | 31.05.2025     |                    |            | ā            |                          |                |
|                        |                     | Operacja za | a okres *       | maj 2025       |                    |            |              |                          |                |
|                        |                     |             | Kwota *         | 188,88 zł      |                    |            |              |                          |                |
|                        |                     | Rodzaj dol  | kumentu         | Przelew        |                    |            | -            |                          |                |
|                        |                     | Numer do    | kumentu         |                |                    |            |              |                          |                |
|                        |                     | Upis        | operacji        | Korekta nali   | czeń               |            | ×            | ZAPISZ 🚯                 |                |
|                        |                     | Synchronizu | uj z Kasą       |                |                    |            |              |                          |                |
|                        |                     |             |                 |                | ← POWRÓT           | DODAJ      |              |                          |                |

W przypadku operacji synchronizujących się z KASĄ pole **numer dokumentu** jest nieaktywne ponieważ zostanie ono w kolejnych etapach uzupełnione numerem dokumentu nadanego przez program KASA.

Statusy operacji podobnie jak w przypadku operacji opisanych w poprzednich rozdziałach będą przechodziły drogę od:  $\gg$  >  $\gg$  . Już po zapisaniu wpłaty lub zwrotu są one gotowe do pobrania w kasie odpłatności w taki sam sposób jaki opisano w rozdziale **8 (kliknij aby przejść.)**<sup>1</sup>. Po pobraniu dokumentu przez program KASA na otwarty raport kasowy, należy w odpłatnościach przy każdej pozycji ze statusem  $\gg$  kliknąć ikonę odśwież znajdująca się na końcu tabeli (status po odświeżaniu zmieni się z  $\gg$  >  $\gg$  )

| <b>BO ROKU: @</b><br>(WN   MA)<br>9 597,06 zł   0 | 0,00 zł    | SALDO POCZĄTKOWE: <sup>(2)</sup><br>(WN   MA)<br>4 798,53 zł   0,00 zł | <b>OBR</b><br>(WN<br>0,00 | OTY: @<br>  MA)<br>zł   188,88 zł | SALDO MIES<br>(WN   MA)<br>0,00 zł   188,4 | 1 <b>ĄCA: Ø</b><br>88 zł | SALDO KOŃCOWE: @<br>(WN   MA)<br>4 609,65 zł   0,00 zł | <b>STAN NA KONI</b><br>(WN   MA)<br>14 206,71 zł   0, | EC: 0 | <b>BZ ROKU: @</b><br>(WN   MA)<br>14 206,71 zł   0,00 zł |
|---------------------------------------------------|------------|------------------------------------------------------------------------|---------------------------|-----------------------------------|--------------------------------------------|--------------------------|--------------------------------------------------------|-------------------------------------------------------|-------|----------------------------------------------------------|
| LP                                                | DATA       | PRZYPIS                                                                | ODPIS                     | ZWROT                             | WPŁATA                                     | RODZ DOK.                | NUMER DOK.                                             | PŁATNIK                                               |       |                                                          |
| 1                                                 | 31.05.2025 | -                                                                      |                           | -                                 | 188,88 zł                                  | Przelew                  | -                                                      | Zenon Grzesiak                                        | Þ     | : C                                                      |
| SUMA OBR                                          | отów       | 0,00 zł                                                                | 0,00 zł                   | 0,00 zł                           | 188,88 zł                                  |                          |                                                        |                                                       |       |                                                          |

a następnie za pośrednictwem menu podręcznego i przy tej operacji wybrać polecenie "Pobierz z kasy".

<sup>1</sup> Proszę pamiętać, iż te operacje związane są z KASĄ Odpłatności wymagają posiadania otwartego raportu kasowego w KASA Odpłatności. Jeżeli ze względu na konfigurację SODARIS rozliczenie dotyczyć ma i KASY DEPOZYTÓW i KASY ODPŁATNOŚCI to w obu kasach muszą być otwarte Raporty Kasowe do których te dokumentu zostaną zaimportowane.

| <b>BO ROKU: @</b><br>(WN   MA)<br>9 597,06 zł | 0,00 zł            | SALDO POCZĄTKOWE: @<br>(WN   MA)<br>4 798,53 zł   0,00 zł | <b>OBI</b><br>(WP<br>0,00 | ROTY: 🕑<br>N   MA)<br>D zł   188,88 zł | SALDO MIES<br>(WN   MA)<br>0,00 zł   188, | SIĄCA: Ø             | SALDO KOŃCOWE: @<br>(WN   MA)<br>4 609,65 zł   0,00 zł | <b>STAN NA KONIEC</b><br>(WN   MA)<br>14 206.71 zł   0.00 | :: ❷<br>) zł | <b>BZ ROKU: @</b><br>(WN   MA)<br>14 206,71 zł   0,00 zł    |
|-----------------------------------------------|--------------------|-----------------------------------------------------------|---------------------------|----------------------------------------|-------------------------------------------|----------------------|--------------------------------------------------------|-----------------------------------------------------------|--------------|-------------------------------------------------------------|
| LP<br>1                                       | DATA<br>31.05.2025 | PRZYPIS                                                   | ODPIS                     | ZWROT                                  | WPŁATA<br>188,88 zł                       | RODZ DOK.<br>Przelew | NUMER DOK.                                             | PŁATNIK<br>Zenon Grzesiak                                 | ►            | Edytuj     Szczegóły                                        |
| SUMA OB                                       | ROTÓW              | 0,00 zł                                                   | 0,00 zł                   | 0,00 zł                                | 188,88 zł                                 |                      |                                                        |                                                           |              | <ul> <li>Pobierz z Kasy</li> <li>Cofnij pobranie</li> </ul> |
| < 1                                           | > 20 WYNIKÓW       | NA STRONĘ                                                 |                           |                                        |                                           |                      |                                                        |                                                           |              | 📋 Usuń                                                      |

Dokument zmieni status z 🔁 > > . a w pole numer dokumentu wpisany zostanie numer z programu

| BO ROKU:<br>(WN   MA)<br>9 597,06 zł | 0,00 zł    | SALDO POCZĄTKOWE: @<br>(WN   MA)<br>4 798,53 zł   0,00 zł |         | OBROTY:<br>(WN   MA)<br>0,00 zł   188,88 zł | SALDO<br>(WN   M<br>0,00 zł | MIESIĄCA: 🕑<br>1A)<br>188,88 zł | SALDO KOŃCOWE: @<br>(WN   MA)<br>4 609,65 zł   0,00 zł | <b>STAN NA KONIE</b><br>(WN   MA)<br>14 206,71 zł   0,0 | 0 zł | <b>BZ ROKU: @</b><br>(WN   MA)<br>14 206,71 zł   0,00 zł |
|--------------------------------------|------------|-----------------------------------------------------------|---------|---------------------------------------------|-----------------------------|---------------------------------|--------------------------------------------------------|---------------------------------------------------------|------|----------------------------------------------------------|
| LP                                   | DATA       | PRZYPIS                                                   | ODPIS   | ZWROT                                       | WPŁATA                      | RODZ DOK.                       | NUMER DOK.                                             | PŁATNIK                                                 |      | 1                                                        |
| 1                                    | 31.05.2025 | -                                                         | -       | -                                           | 188,88 zł                   | Przelew                         | KP/KW/28/2025                                          | Zenon Grzesiak                                          | >    | : C                                                      |
| SUMA OB                              | ROTÓW      | 0,00 zł                                                   | 0,00 zł | 0,00 zł                                     | 188,88 zł                   |                                 | ·                                                      |                                                         |      |                                                          |

#### 13. ODPŁATNOŚCI – WYCOFANIE WPŁAT I ZWROTÓW.

Wycofywanie wpłat i zwrotów jest analogiczne do tego jakie szczegółowo opisano w rozdziale 9 (kliknij aby przejść.) W pierwszej kolejności należy wycofać oznaczenie dokumentów operacji w menu podręcznym wybranej operacji i a następnie wybrać polecenie "COFNIJ POBRANIE".

#### W SODARIS: Dokument zmieni status z > > ≥ .

| BO ROKU:<br>(WN   MA)<br>9 597,06 zł | 0,00 zł      | SALDO POCZĄTKOWE:<br>(WN   MA)<br>4 798,53 zł   0,00 zł |         | OBROTY: @<br>(WN   MA)<br>0,00 zł   188,88 zł | SALDO<br>(WN   M<br>0,00 zł | MIESIĄCA: 🕑<br>1A)<br>188,88 zł | SALDO KOŃCOWE:<br>(WN   MA)<br>4 609,65 zł   0,00 zł | STAN NA KONIEC:<br>(WN   MA)<br>14 206,71 zł   0,00 zł |   | BZ ROKU:<br>(WN   MA)<br>14 06,71 zł   0,00 zł |
|--------------------------------------|--------------|---------------------------------------------------------|---------|-----------------------------------------------|-----------------------------|---------------------------------|------------------------------------------------------|--------------------------------------------------------|---|------------------------------------------------|
| LP                                   | DATA         | PRZYPIS                                                 | ODPIS   | ZWROT                                         | WPŁATA                      | RODZ DOK.                       | NUMER DOK.                                           | PŁATNIK                                                |   | Edytuj                                         |
| 1                                    | 31.05.2025   | -                                                       | -       | -                                             | 188,88 zł                   | Przelew                         | KP/KW/28/2025                                        | Zenon Grzesiak                                         | > | Q Szczegoły                                    |
| SUMA OB                              | ROTÓW        | 0,00 zł                                                 | 0,00 zł | 0,00 zł                                       | 188,88 zł                   |                                 |                                                      |                                                        |   | Cofnij pobranie                                |
| < 1                                  | > 20 WYNIKÓW | NA STRONĘ                                               |         |                                               |                             |                                 |                                                      |                                                        |   | 📋 Usuń                                         |

W KASA: Wycofujemy dokument odnajdując go w zakresie pobrane.

| € Bufor dokumentów z programu DOM/SODARIS                                                                                                    |                                                                                                    |                                             | -                       | D X             |
|----------------------------------------------------------------------------------------------------|----------------------------------------------------------------------------------------------------|---------------------------------------------|-------------------------|-----------------|
| Filtruf wg C nienobrane C odrzucone<br>© pobrane C wszystkie                                                                                                    | Typ Kasa P KASA WYDATKI                                                                                                    | Nazwa lub imię i nazwisko<br>Zenon Grzesiak | Data Wart<br>2025.05.31 | ość [2]<br>188, |
| Nature         Nature         Konota (al)           2025.05.31         Korekta nalczeń         2025.05.31           2025.05.31         Zwrot z sałda na dzień 31.05.2025         2025.05.31           2025.05.31         Zwrot z sałda na dzień 31.05.2025         2025.05.31                                                                                                    |                                                                                                    |                                             |                         |                 |
| 2025.05.14         2025.05.07         Dopbita za podyt           2025.05.07         Vipita od rodzn         2025.05.07           2025.05.06         Dopbita za podyt         2025.05.06           2025.05.06         Dopbita za podyt         2025.05.06           2025.05.06         Dopbita za podyt         2025.05.06           2025.05.06         Dopbita za podyt         2025.05.07           2025.05.06         Sondarzene wyszdu         2025.05.07           2025.05.05         Rodzenenie Myszdu         2025.05.07           2025.05.05         Korekzan akozeń         2025.05.07           2025.05.06         Korekzan akozeń         2025.05.07                                                                                                    | Data dok. [2025:05.31<br>Nazwa lub imie i nazwisko<br>Zenon Grzesiak<br>Ulica<br>Miejscowość<br>Kod pocztowy<br>Miasto<br>Dane zamportowanego<br>Nr raportu kasowego | Wartosc<br>Jokumentu<br>RK/KVI/5/2025       |                         |                 |
| Nazwa                                                                                                    | Nr dokumentu kasoweg                                                                                                    | o KP/KW/28/2025                             |                         |                 |
| Noreca nalocen Data Kwota Data Kwota Data Status Status Dobane Utworph Dobane Utworph Status Status | Za co<br>Korekta naliczeń<br>Za co<br>Korekta naliczeń                                                                                                    | Wartość                                     | Konto<br>188,88         |                 |
| Popravil<br>ADM/2025.05.09 11:52:42<br>Poblerz Odrzuć Wycofaj dokumenty z kasy                                                                                                    | <br>Wartość<br>  188,88                                                                                                    | Konto                                       | ○ Odśwież               | Zamknji         |

Następnie w SODARIS koniecznie odświeżamy status operacji 😋 , status zmieni ikonę z ha > 🔊

| <b>BO ROKU: 《</b><br>(WN   MA)<br>9 597,06 zł | 0,00 zł    | SALDO POCZĄTKOWE:<br>(WN   MA)<br>4 798,53 zł   0,00 zł | OBF<br>(WN<br>0,00 | ROTY: 🖗<br>N   MA)<br>) zł   188,88 zł | <b>SALDO MIES</b><br>(WN   MA)<br>0,00 zł   188; | 88 zł     | SALDO KOŃCOWE:<br>(WN   MA)<br>4 609,65 zł   0,00 zł | <b>STAN NA KOP</b><br>(WN   MA)<br>14 206,71 zł | 11EC: 🕑 | <b>BZ ROKU: @</b><br>(WN   MA)<br>14 206,71 zł   0,00 zł |
|-----------------------------------------------|------------|---------------------------------------------------------|--------------------|----------------------------------------|--------------------------------------------------|-----------|------------------------------------------------------|-------------------------------------------------|---------|----------------------------------------------------------|
| LP                                            | DATA       | PRZYPIS                                                 | ODPIS              | ZWROT                                  | WPŁATA                                           | RODZ DOK. | NUMER DOK.                                           | PŁATNIK                                         |         |                                                          |
| 1                                             | 31.05.2025 | -                                                       | -                  | -                                      | 188,88 zł                                        | Przelew   | -                                                    | Zenon Grzesiak                                  | ▶ ◄     | C                                                        |
| SUMA OB                                       | NOTÓW      | 0,00 zł                                                 | 0,00 zł            | 0,00 zł                                | 188,88 zł                                        |           |                                                      |                                                 |         | Odśwież                                                  |

Dzięki temu operacja ta nie istnieje już w programie KASA (jest w buforze ale KASA jeszcze jej nie analizuje) i jest możliwa do edycji lub wykasowania w programie SODARIS. Po edycji operacji i bez żadnych dodatkowych kroków, wystarczy taką operację pobrać do programu KASA z bufora dokumentów w zakresie **niepobrane.** 

#### 14. ODPŁATNOŚCI – IMIENNE OPERACJE ŁĄCZONE.

W przypadku posiadania Modułu Odpłatności oraz Modułu Depozytów możliwe jest:

• przekazywania zwrotów z odpłatności jako wpłaty na depozyt.

#### • przekazywanie wypłaty z depozytów na poczet wpłaty w odpłatnościach.

Proces ten szczegółowo opisany jest w tematycznych instrukcjach obsługi powyższych modułów. Warto jednak wiedzieć, że zarówno w momencie przekazywania zwrotu z odpłatności jako wpłaty na depozyt oraz wypłaty z depozytu na poczet wpłaty na odpłatności, możliwe jest również zaznaczenie znacznika **synchronizacji**. Oznacza to, że takie operacje zostaną wysłane do bufora programu KASA celem pobrania ich na otwarty raport kasowy.

# W przypadku przekazywania zwrotów z odpłatności jako wpłaty na depozyt, możemy zaznaczyć opcje synchronizacji:

| BO ROKU: @<br>(WN   MA)<br>9 597,06 zł | 0,00 zł      | SALDO POCZĄTKOWE: <sup>6</sup><br>(WN   MA)<br>4 798,53 zł   0,00 zł | <b>OBR</b><br>(WN<br>120,0 | <b>OTY: @</b><br>  MA)<br>00 zł   188,88 zł | SALDO MIES<br>(WN   MA)<br>0,00 zł   68,88 | IĄCA: Ø      | SALDO KOŃCOWE: @<br>(WN   MA)<br>4 729,65 zł   0,00 zł | <b>STAN NA KONIEC: @</b><br>(WN   MA)<br>14 326,71 zł   0,00 zł |   | BZ ROKU: <sup>(2)</sup><br>(WN   MA)<br>14 326,71 zł   0,00 zł |
|----------------------------------------|--------------|----------------------------------------------------------------------|----------------------------|---------------------------------------------|--------------------------------------------|--------------|--------------------------------------------------------|-----------------------------------------------------------------|---|----------------------------------------------------------------|
| LP                                     | DATA         | PRZYPIS                                                              | ODPIS                      | ZWROT                                       | WPŁATA                                     | RODZ DOK.    | NUMER DOK.                                             | PŁATNIK                                                         | 1 | Edvtui                                                         |
| 1                                      | 31.05.2025   | -                                                                    | -                          | <u> </u>                                    | 188,88 zł                                  | Przelew      | -                                                      | Zenon Grzesiak                                                  | , | Szczegóły                                                      |
| 2                                      | 09.05.2025   | -                                                                    | -                          | 120,00 zł                                   |                                            | Faktura      | -                                                      | Zenon Grzesiak                                                  |   | 💲 Wpłać na depozyt                                             |
| SUMA OBF                               | ROTÓW        | 0,00 zł                                                              | 0,00 zł                    | 120,00 zł                                   | 188,88 zł                                  |              |                                                        |                                                                 | T | <ul> <li>Pobierz z Kasy</li> <li>Cofnij pobranie</li> </ul>    |
| < 1                                    | > 20 WYNIKÓW | / NA STRONĘ                                                          |                            |                                             |                                            |              |                                                        |                                                                 |   | 📋 Usuń                                                         |
|                                        |              |                                                                      | PRZEKA                     | ZANIE ZWR                                   | OTU NA DE                                  | POZYT        |                                                        |                                                                 |   |                                                                |
|                                        |              |                                                                      | Czy chces<br>09.05.202     | z utworzyć wpł<br>5 na kwotę <b>120</b>     | atę na depozy<br>) <b>zł</b> ?             | t na podstaw | ie operacji <b>Zwrot</b> z c                           | Inia                                                            |   |                                                                |
|                                        |              |                                                                      | Synch                      | ironizuj z Kasą                             |                                            |              |                                                        |                                                                 |   |                                                                |
|                                        |              |                                                                      |                            |                                             |                                            |              | ANULUJ                                                 | vórz                                                            |   |                                                                |

W takim wypadku zarówno operacja zwrotu z odpłatności jak i wpłaty na depozyt została przekazana do bufora programu KASA. Jedna operacja zostanie uwzględniona w kasie odpłatności, druga w kasie depozytów.

W przypadku przekazywanie wypłaty z depozytów na poczet wpłaty w odpłatnościach, możemy zaznaczyć opcje synchronizacji:

|           | KOWE (BO): 0,00 zł | SUMA WPŁAT: 120,00 zł | SUMA WYPŁAT: 112,00 zł                  |                             |             | ZALEGŁOŚCI ODPŁ.: 14 326,71 | zł SALC | DO KOŃCOWE (BZ): 8,00                         |
|-----------|--------------------|-----------------------|-----------------------------------------|-----------------------------|-------------|-----------------------------|---------|-----------------------------------------------|
| ATA       | RODZAJ DOK         | NUMER DOK             | OPIS OPERACJI                           | WPŁATA                      | WYPŁATA     | SALDO PO OPERACJI           |         | AKCJE                                         |
| 9.05.2025 | KP                 |                       | Dopłata za pobyt                        |                             | 112,00 zł   | 8,00 zł                     | ₽       | : C                                           |
| 9.05.2025 | Faktura            |                       |                                         | 120,00 zł                   | -           | 120,00 zł                   | 2       | <ul> <li>Edytuj</li> <li>Szczegóły</li> </ul> |
|           |                    |                       |                                         |                             |             |                             | 3       | Przekaż do odpłat                             |
|           |                    |                       |                                         |                             |             |                             |         | p Drukuj                                      |
|           |                    |                       |                                         |                             |             |                             | -       | Pobierz z Kasy                                |
|           |                    |                       |                                         |                             |             |                             | 2       | Cofnij pobranie                               |
|           |                    |                       |                                         |                             |             |                             |         | Usuń                                          |
|           |                    |                       |                                         |                             |             |                             |         |                                               |
|           |                    |                       |                                         |                             |             |                             |         |                                               |
|           |                    | W                     | PŁATA NA ODPŁATNOŚĆ                     |                             |             |                             |         |                                               |
|           |                    | Cz                    | y chcesz na podstawie wypłaty z d       | nia <b>09.05.2025</b> na kv | votę 112 zł |                             |         |                                               |
|           |                    | do                    | konać <b>Wpłaty</b> na poczet odpłatnoś | ci?                         |             |                             |         |                                               |

W takim wypadku zarówno operacja wypłaty z depozytów jak i wpłaty na odpłatności została przekazana do bufora programu KASA. Jedna operacja zostanie uwzględniona w kasie depozytów, druga w kasie odpłatności.

#### 15. ODPŁATNOŚCI – ZBIORCZE OPERACJE ŁĄCZONE.

UWAGA: PEŁNY OPIS KONFIGURACJI SYSTEMU SODARIS NA CELE ZBIORCZYCH OPERACJI ŁĄCZONYCH OPISANO W ROZDZIALE PT: "4.USTAWIENIE OPERACJI ZBIORCZYCH" ORAZ "6.ZBIORCZE OPERACJE FINANSOWE" INSTRUKCJI OBSŁUGI MODUŁU DEPOZYTÓW. PROSZĘ ZAPOZNAĆ SIĘ Z JEGO TREŚCIĄ PRZED PRZYSTĄPIENIEM DO ROZKSIĘGOWAŃ ZBIORCZYCH OPERACJI ŁĄCZONYCH.

W przypadku posiadania Modułu Odpłatności oraz Modułu Depozytów możliwe jest tworzenie zbiorczych operacji łączonych z rozdziałem na cześć odpłatnościową i depozytową:

#### ISTNIEJĄ 3 METODY ROZKSIĘGOWANIA ZALEŻNE OD KONFIGURACJI DEPOZYTÓW:

1. Osobno odpłatności, osobno depozyty, (wpłata depozyt, wpłata odpłatność)

- Wpłata całości na depozyty i wypłata części z depozytu na poczet wpłaty na odpłatności. (wpłata depozyt, wypłata depozyt z wpłatą na odpłatność)
- 3. Wpłata całości na odpłatność i zwrot części z odpłatności na poczet wpłaty na depozyt. (wpłata na odpłatność, zwrot na odpłatnościach z wpłatą na depozyt)

w myśl powyższego operacje zbiorcze będę automatycznie generować analogicznie:

- 1. Osobne wpłaty na kasę odpłatności oraz kasę depozytową
- 2. Wpłatę na kasę depozytów całości oraz wypłatę części z kasy depozytowej na poczet wpłaty na kasę odpłatności.
- Wpłatę na kasę odpłatności całości oraz wypłatę części z kasy odpłatności na poczet wpłaty na kasę depozytową

Z powyższej funkcjonalności wpływającej zarówno na kasę odpłatności jak i kasę depozytową możemy korzystać ale nie jest to obowiązkowe i zależy wyłącznie od potrzeb sposobu rozliczeń w konkretnej jednostce pomocy społecznej.

Przykładowo program ustawiony jest w trybie **"z depozytów na odpłatności"** (metoda nr 2). W operacjach zbiorczych kwotę wpłaty na depozyty rozksięgowano w następujący sposób:

#### Nagłówek rozliczenia:

|                  | RTS<br>ANSOWE                                                 |       |              |               | ඩා ▲ා CD <b>ට රා</b><br>Kartoteka Zbiorcze Odsetsi Wydruki Zarzątzanie | 8        | 20 |
|------------------|---------------------------------------------------------------|-------|--------------|---------------|------------------------------------------------------------------------|----------|----|
|                  | OPERACJE ZBIORCZE                                             | ROK 2 | 025 🗂        | Ú.            | A / DEPOZYTY / OPERACJE / NOWA NELATA                                  |          |    |
| Data<br>operacji | Nazwa operacji                                                | Rozl. |              | Kw. zbiorcza  | NOWA WPŁATA ZBIORCZA                                                   |          |    |
| 07.05.2025       | Rozliczenie miesiąca                                          | Tak   | 0>           | 12,55 zł -    |                                                                        |          |    |
| 06.05.2025       | Rozliczenie usług                                             | Tak   | >            | 1 250,55 zł 📢 | Data operacji* 31.05.2025                                              |          |    |
| 06.05.2025       | Rozliczenie depozytowe                                        | Tak   | >            | 2 500,00 zł - | Nazwa* Rozliczenie                                                     |          |    |
| 05.05.2025       | Rozliczenie korekty                                           | Tak   | 6>           | 1 200,00 zł - | Kuoto thioroto t                                                       |          |    |
| 04.05.2025       | Rozliczenia własne                                            | Tak   | 6>           | 1 200,00 zł - | NWOIA ZDIOICZA - 1 506,55 Zł                                           |          |    |
| 03.05.2025       | Rozliczenie dodatków                                          | Tak   | 6>           | 1 000,00 zł - | Rodzaj dokumentu* Przelew                                              |          |    |
| 03.05.2025       | Rozliczenie dodatkowe                                         | Tak   | 6>           | 5 600,00 zł - | Numer dokumentu                                                        |          |    |
| 2.05.2025        | Rozliczenia własne                                            | Tak   | >            | 9 712,80 zł - | Opis operacii                                                          | ZAPISZ 🚯 |    |
| 02.05.2025       | Rozliczenie wpłat własnych za<br>kwiecień                     | Tak   | 0>           | 101,00 zł –   | Dodaj operację w module odpłatności                                    |          |    |
| 02.05.2025       | Rozliczenie wpłat własnych                                    | Tak   | >            | 5 999,99 zł - | Wolata za okres * mai 2025                                             |          |    |
| 01.05.2025       | Rozliczenie wpłat na odpłatność z<br>przekazaniem na depozyty | Tak   | 0>           | 1 222,55 zł - | Rodzal należności * Zakuny                                             |          |    |
| 1.05.2025        | Rozliczenie wpłat na depozyty z<br>przekazaniem na odpłatność | Tak   | <b>Ø&gt;</b> | 3 600,00 zł – | Synchronizuj z Kasą                                                    |          |    |
| 0.04.2025        | Rozliczenie ODP-DEP                                           | Tak   | 6>           | 1 200,00 zł - |                                                                        |          |    |
| 0.04.2025        | Rozliczenia wypłat z depozytów                                | Tak   | >            | 2 577,88 zł   | HILLUS DUDAS                                                           |          |    |

Rozksięgowanie wpłaty na depozytu u poszczególnych mieszkańców:

| OPE                      | RACJE                     |                             |                 |                      | C :                | Ŀ | 🛬 💲 ROZLICZ     | -1- | C |
|--------------------------|---------------------------|-----------------------------|-----------------|----------------------|--------------------|---|-----------------|-----|---|
| <b>DO ROZ</b><br>1 566,5 | <b>ELICZENIA</b><br>55 zł | <b>ROZLICZO</b><br>1 566,55 | <b>NO</b><br>zł | POZOSTAŁO<br>0,00 zł |                    | _ |                 |     |   |
| LP                       | IMIĘ                      | КШОТА                       | SALDO DEPOZYTÓW | SALDO ODPŁATNOŚCI    | WPŁATA ODPŁATNOŚCI |   | WPŁATA DEPOZYTY |     |   |
| 1                        | Nowak Halina              | 366,55 zł                   | 7 929,48 zł     | -12 966,64 zł        | 288,55 zł          |   | 78,00 zł        |     | Ī |
| 2                        | Zielonogórski Adam        | 1 200,00 zł                 | 109,39 zł       | -40 646,63 zł        | 700,00 zł          |   | 500,00 zł       |     | × |
|                          |                           |                             | +               | DODAJ                | J                  |   |                 |     |   |

**Operacja w kolorze czerwonym** to wpłata całości na depozyty w SODARIS oraz KASĘ DEPOZYTOWĄ. **Operacja w kolorze żółtym** to wpłata części tej kwoty na poczet odpłatności w SODARIS oraz KASĘ ODPŁATNOŚCI na podstawie wypłaty z depozytów (z KASY DEPOZYTOWEJ) na widoczne tu kwoty. **Operacja w kolorze zielonym** to tak naprawdę różnica pozostała pomiędzy **wpłatą na depozyty** a **wypłatą na odpłatności**. To saldo pozostałe po odjęciu tych kwot.

Po rozliczeniu tej operacji w KASIE zobaczymy następujące rozliczenie:

|    | Тур | Kasa          | Nazwa lub imiq i nazwieko | Data       | Wartość [zł] |        | Rok  | М |
|----|-----|---------------|---------------------------|------------|--------------|--------|------|---|
| IÞ | Р   | Kasa Depozyty | Adam Zielonogórski        | 2025.05.31 |              | 1200   | 2025 |   |
|    | R   | Kasa Depozyty | Adam Zielonogórski        | 2025.05.31 |              | 700    | 2025 |   |
|    | Ρ   | Kasa Depozyty | Halina Nowak              | 2025.05.31 |              | 366,55 | 2025 |   |
|    | R   | Kasa Depozyty | Halina Nowak              | 2025.05.31 |              | 288,55 | 2025 |   |
|    | Р   | KASA WYDATKI  | Adam Zielonogórski        | 2025.05.31 |              | 700    | 2025 |   |
| I  | Р   | KASA WYDATKI  | Halina Nowak              | 2025.05.31 |              | 288,55 | 2025 |   |

Z powyższego zapisu wynika iż w przypadku widocznych tu mieszkańców zostaną wykonane dwie osobne wpłaty na kasę depozytową w kwocie **1200 zł oraz 366,55 zł.** Operacje mają **typ P – jak przychód**. Dalej również z kasy depozytowej wykonywane są wypłata na kwoty **700 zł oraz 288,55 zł.** Te kwoty mają oznaczenie **R jak rozchód**, który za chwilę zostanie zaksięgowany jako przychód, wpłaty na kasę odpłatności w kwocie **700 zł oraz 288,55 zł**. Pozostałe salda na depozycie i kasie depozytowej to **78 zł oraz 500 zł** widoczne w oknie programu SODARIS. Po pobraniu do KAS widzimy zatem:

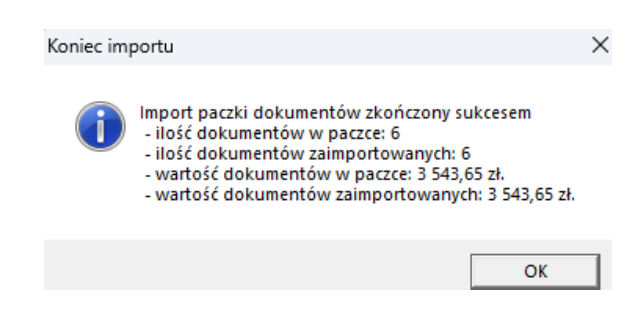

#### W przypadku KASY DEPOZYTY:

| € | Kasa: KI <mark>I</mark> -Kasa Depozyty - [Raporty kasowe] |                                         |                                                |                    |                                            |                   |          |                      |
|---|-----------------------------------------------------------|-----------------------------------------|------------------------------------------------|--------------------|--------------------------------------------|-------------------|----------|----------------------|
| ¢ | <u>R</u> aporty i dokumenty <u>a</u>                      | Słowniki                                | Rok 2025 O                                     | geracje okres      | owe Ok <u>n</u> o <u>A</u> dministracja Po | <u>m</u> oc 📔 Zam | nknij    |                      |
| I | - KASA                                                    | Raporty kas                             | sowe Dokume                                    | nty                |                                            |                   |          |                      |
|   | Wybór obsługiwarej kasy                                   | Dokumenty<br>Data począt<br>Status rapo | raportu kasow<br>kowa: 2025.05<br>rtu: OTWARTY | ego: RK/KD/<br>.04 | 8/2025                                     |                   |          |                      |
|   | Raporty kasowe                                            | O wpłaty                                | О мур                                          | aty 📀              | wszystkie >>                               |                   |          |                      |
|   |                                                           | Typ dok.                                | Typ op. Statu                                  | is Poz. rap.       | Numer                                      | Data              | Kwota    | Nazwa                |
|   |                                                           | ▶ KP                                    | P T                                            |                    | KP/KD/80/2025                              | 2025.05.04        | 245,22   | Doplata za pobyt     |
|   |                                                           | KP                                      | P T                                            | 2                  | KP/KD/81/2025                              | 2025.05.05        | 1 200,00 | Rozliczenie listy    |
|   |                                                           | KW                                      | R T                                            | 3                  | KW/KD/19/2025                              | 2025.05.05        | 745,66   | Rozliczenie listy    |
|   | Stan kasy                                                 | КР                                      | P T                                            | 4                  | KP/KD/82/2025                              | 2025.05.06        | 122,99   | Radosław Abananowicz |
|   |                                                           | KW                                      | R T                                            | 5                  | KW/KD/20/2025                              | 2025.05.06        | 255,55   | Radosław Abananowicz |
|   | OPERACJE OKRESOWE                                         | KP                                      | P T                                            | 6                  | KP/KD/83/2025                              | 2025.05.06        | 2 500,00 | Dopłata za pobyt     |
|   | Kringowania                                               | KW                                      | R T                                            | 7                  | KW/KD/21/2025                              | 2025.05.06        | 1 250,55 | Doplata za pobyt     |
|   | Księgowanie                                               | KP                                      | P T                                            | 8                  | KP/KD/84/2025                              | 2025.05.07        | 1,55     | Anna Maj             |
|   | - ZESTAWIENIA                                             | KP                                      | P T                                            | 9                  | KP/KD/85/2025                              | 2025.05.07        | 0,55     | Halina Nowak         |
|   |                                                           | KP                                      | P T                                            | 10                 | KP/KD/86/2025                              | 2025.05.14        | 1,00     | Adam Adamski         |
|   | 🛛 🚰 Zestawienie operacji na koncie 🔰                      | KP                                      | P T                                            | 11                 | KP/KD/87/2025                              | 2025.05.21        | 1 566,66 | Adam Adamski         |
|   |                                                           | KW                                      | R T                                            | 12                 | KW/KD/22/2025                              | 2025.05.31        | 100,00   | Radosław Abananowicz |
|   | Zestawienie sald kont                                     | КР                                      | P T                                            | 13                 | KP/KD/88/2025                              | 2025.05.31        | 1 200,00 | Adam Zielonogórski   |
|   | *                                                         | КР                                      | P T                                            | 14                 | KP/KD/89/2025                              | 2025.05.31        | 366,55   | Halina Nowak         |
|   |                                                           | KW                                      | R T                                            | 15                 | KW/KD/23/2025                              | 2023.03.31        | 700,00   | Adam Zielonogórski   |
|   |                                                           | KW                                      | R T                                            | 16                 | KW/KD/24/2025                              | 2025.05.31        | 288,55   | Halina Nowak         |

#### W przypadku KASY ODPŁATNOŚCI:

| _ |                                                                | _              |                                  |                                       |                             |                  |                           |                |                |           |                      |   |   |
|---|----------------------------------------------------------------|----------------|----------------------------------|---------------------------------------|-----------------------------|------------------|---------------------------|----------------|----------------|-----------|----------------------|---|---|
| € | Kasa: KW-KASA WYDATKI - [Raporty kasow                         | /e]            |                                  |                                       |                             |                  |                           |                |                |           |                      |   |   |
| € | . <u>R</u> aporty i dokumenty <u>Z</u> estawienia <u>K</u> asa |                | łowniki                          | R <u>o</u> k 2025                     | Opera                       | acje okresov     | we Ok <u>n</u> o <u>A</u> | dministracja l | Po <u>m</u> oc | 📔 Zamknij |                      |   |   |
| ľ | - KASA                                                         | R              | aporty ka                        | asowe D                               | okumen                      | ty               |                           |                |                |           |                      |   |   |
|   | Wybór obsługiwanej kasy                                        | Di<br>Di<br>St | okument<br>ata pocza<br>atus rap | ty raportu<br>atkowa: 20<br>ortu: OTV | kasowe<br>)25.05.0<br>/ARTY | go: RK/KW,<br>04 | /5/2025                   |                |                |           |                      |   |   |
|   | Raporty kasowe                                                 |                | o wpłat                          | y C                                   | wypłat                      | y 📀              | wszystkie                 | >>             |                |           |                      |   |   |
|   | Raporty Rasource                                               |                | Typ dol                          | k. Typ op.                            | Status                      | Poz. rap.        | Numer                     | Data           | Kwota          |           | Nazwa                |   | ι |
|   | Dufor dekumentéw                                               | Þ              | KP                               | Р                                     | Т                           | 1                | KP/KW/22/2                | 02 2025.05.04  |                | 1 200,00  | Dopłata za pobyt     |   |   |
|   | Bufor dokumentow                                               |                | КW                               | R                                     | Т                           | 2                | KW/KW/11/2                | 20: 2025.05.04 |                | 245,22    | Dopłata za pobyt     |   |   |
|   | <u> </u>                                                       |                | КР                               | P                                     | Т                           | 3                | KP/KW/23/2                | 02 2025.05.05  |                | 745,66    | Rozliczenie listy    |   |   |
|   | Stan kasy                                                      | IL             | КР                               | P                                     | Т                           | 4                | KP/KW/24/2                | 02 2025.05.07  |                | 1 200,00  | Radosław Abananowicz |   |   |
|   |                                                                | L              | КР                               | P                                     | Т                           | 5                | KP/KW/25/2                | 02 2025.05.07  |                | 7,33      | Anna Maj             |   |   |
|   | - OPERACJE OKRESOWE                                            |                | КР                               | P                                     | т                           | 6                | KP/KW/26/2                | 02 2025.05.07  |                | 3,12      | Halina Nowak         |   |   |
|   | Kriagourpaia                                                   |                | KW                               | R                                     | т                           | 7                | KW/KW/12/2                | 20: 2025.05.31 |                | 10 548,29 | Adam Adamski         |   |   |
|   | Księgowanie                                                    |                | КР                               | P                                     | Т                           | 8                | KP/KW/27/2                | 02 2025.05.31  |                | 25 000,00 | Adam Adamski         |   |   |
|   | - ZESTAWIENTA                                                  | E              | 100                              | 0                                     | -                           |                  | 10110112012               | 2 2025.05.01   |                | 100.00    | Zana Granik          | _ | Ē |
|   |                                                                | F              | КР                               | P                                     | т                           | 10               | KP/KW/29/2                | 12 2025 05 31  |                | 700.00    | Adam Zielonogórski   |   | ſ |
|   | Zestawienie operacji na koncie                                 | Þ              | КР                               | P                                     | T                           | 11               | KP/KW/30/2                | 02 2025.05.31  |                | 288,55    | Halina Nowak         |   | Ē |
|   | Zestawienie sald kont                                          |                |                                  |                                       |                             |                  |                           |                |                |           |                      |   |   |

#### W programie SODARIS odświeżamy status operacji zbiorczej oraz pobieramy oznaczenia z KAS.

| OPE                      | RACJE                    |                           |                 |                      | 1 2<br>C ± ¥       | S COFNIJ ROZLICZENIE | * * | C |
|--------------------------|--------------------------|---------------------------|-----------------|----------------------|--------------------|----------------------|-----|---|
| <b>DO ROZ</b><br>1 566,5 | <b>LICZENIA</b><br>55 zł | <b>ROZLICZ</b><br>1 566,5 | zono<br>5 zł    | POZOSTAŁO<br>0,00 zł |                    |                      |     |   |
| LP                       | IMIĘ                     | KWOTA                     | SALDO DEPOZYTÓW | SALDO ODPŁATNOŚCI    | WPŁATA ODPŁATNOŚCI | WPŁATA DEPOZYTY      |     |   |
| 1                        | Nowak Halina             | 366,55 zł                 | 7 929,48 zł     | -12 966,64 zł        | 288,55 zł          | 78,00 zł             |     |   |
| 2                        | Zielonogórski Adam       | 1 200,00 zł               | 109,39 zł       | -40 646,63 zł        | 700,00 zł          | 500,00 zł            |     |   |

U mieszkańca z rozliczenia widzimy oznaczenia numeru dokumentów przy operacjach zgodne z tymi zapisanymi w kasach.

|                 | NOWAK<br>NUMER EWIDENC<br>POKÓJ: 1122A / D | HALINA<br>YUNY: 3<br>PIĘTRO I |                           |                  |           |           |                        |               | ≯ PRZEJDŹ DO                                             |
|-----------------|--------------------------------------------|-------------------------------|---------------------------|------------------|-----------|-----------|------------------------|---------------|----------------------------------------------------------|
| ↑↓ OPER         |                                            | OCZNE                         |                           |                  |           |           |                        |               |                                                          |
| OPERA<br>Rok 20 | CJE<br>025 ₪                               |                               |                           |                  |           |           | NOWA WPŁATA            | NOWA WYPŁ     | ATA 🏟 🖶<br>Naliczaj odsetki: Tak<br>Naliczaj podatek: Ta |
| SALDO           | POCZĄTKOWE (BO): 7 13                      | 5,96 zł SUMA WPŁA             | AT: 2 594,29 zł SUMA WYPŁ | EAT: 1 722,77 zł |           | ZALEGŁOŚC | ODPŁ.: 12 678,09 zł SA | LDO KOŃCOWE ( | (BZ): 8 007,48 zł                                        |
| DATA            | RODZAJ DOK                                 | NUMER DOK                     | OPIS OPERACJI             |                  | WPŁATA    | WYPŁATA   | SALDO PO OPERACJI      |               | AKCJE                                                    |
| 31.05.2         | 025 Przelew                                | KW/KD/24/2025                 | -                         |                  | -         | 288,55 zł | 8 007,48 zł            | **>*=         | :                                                        |
| 31.05.2         | 025 Przelew                                | KP/KD/89/2025                 |                           |                  | 366,55 zł | -         | 8 296,03 zł            | *>            | :                                                        |